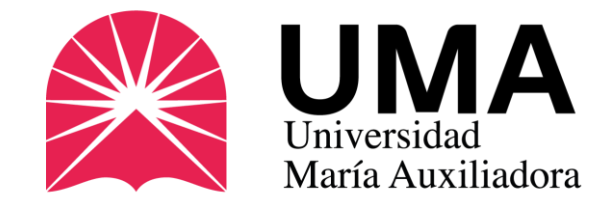

# Guía completa

15 05 23

# ¿Cómo solicitar el carné universitario?

Universidad María Auxiliadora - UMA

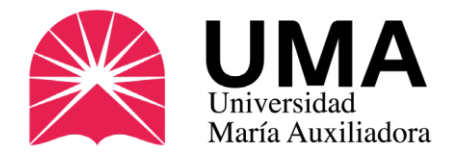

Si te trasladas en transporte público para venir a tus clases, es importante que tengas tu **carné universitario**, el único documento oficial que te identifica a nivel nacional como estudiante Universitario y que te permite beneficiarte con tarifas preferenciales en el transporte público.

#### ¿Quiénes pueden tramitarlo?

Todos los estudiantes de **Pregrado**, **Maestría y Especialización** que tengan matrícula vigente en la UMA.

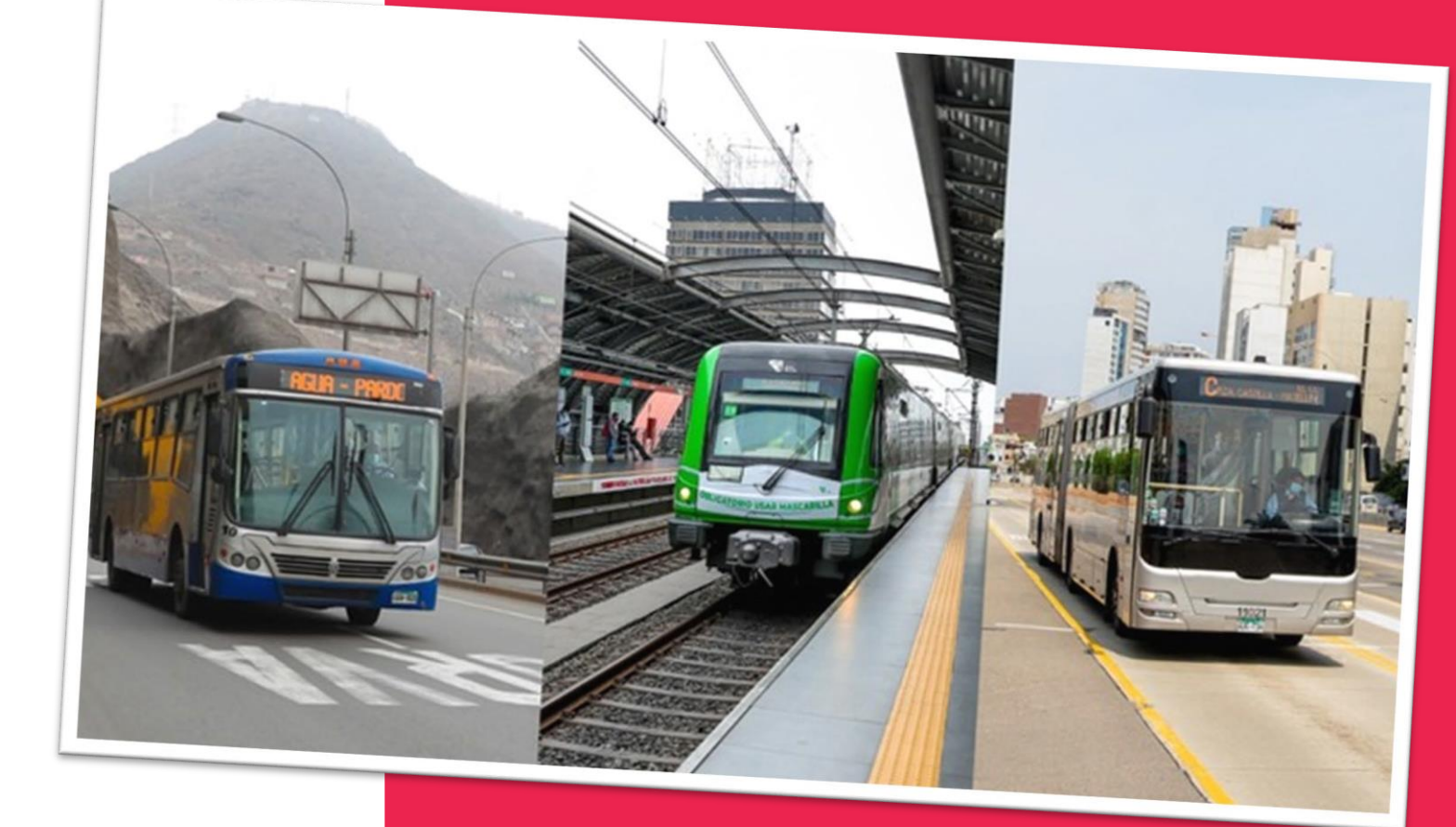

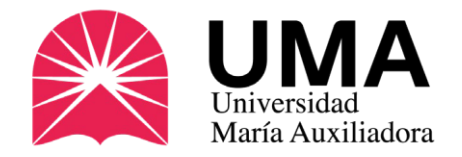

#### Beneficios del carné universitario

- Es el único documento que te identifica como estudiante universitario en el ámbito nacional.
- Tendrás derecho al pago de pasaje universitario en transporte urbano en el ámbito nacional.
- Obtendrás descuentos cuando visites museos y restos arqueológicos a cargo del Ministerio de Cultura.
- También tendrás precios especiales en cines, teatros y espectáculos culturales.
- Te permitirá realizar búsquedas especializadas en la Biblioteca Nacional.

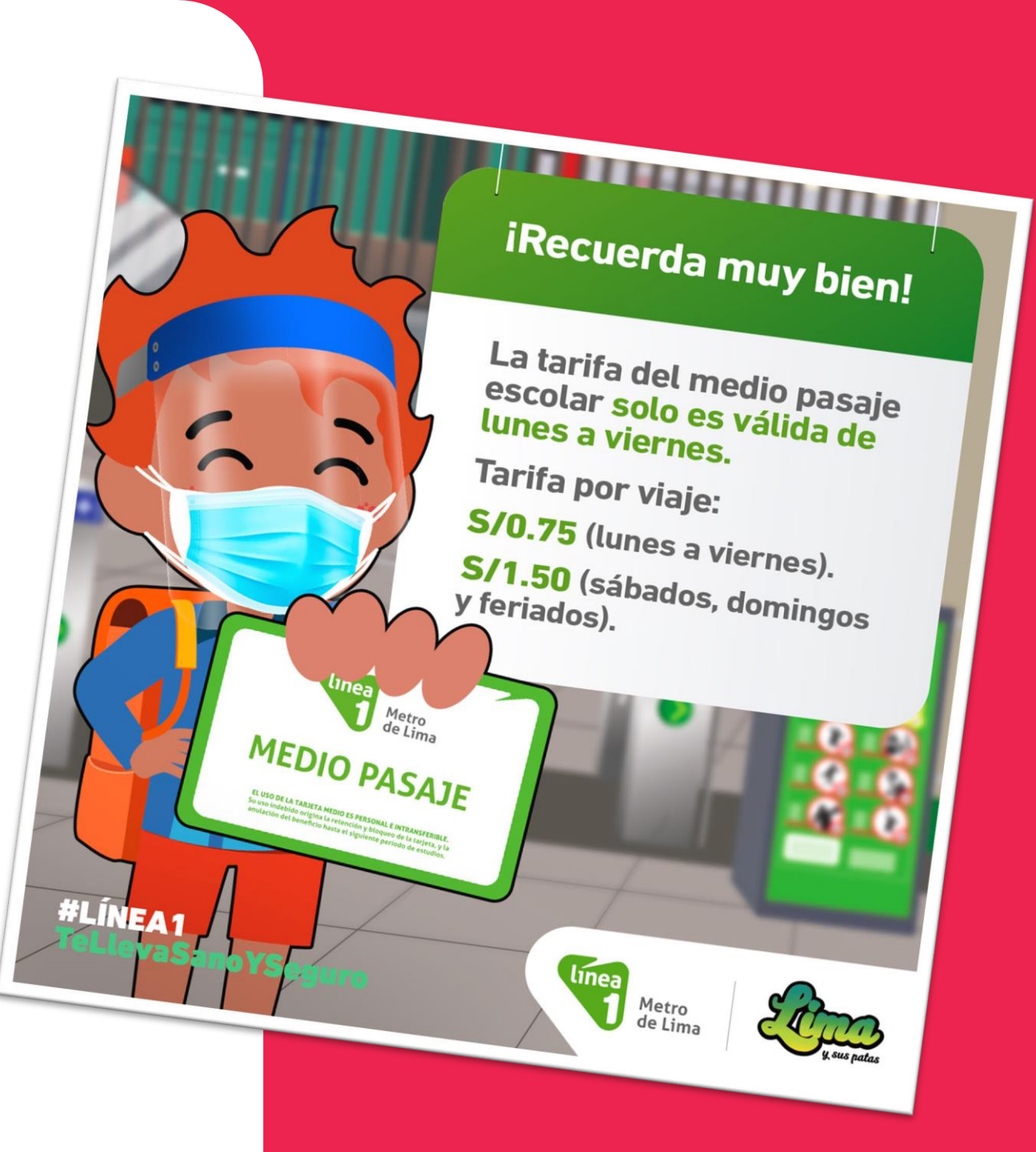

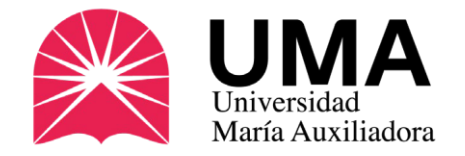

# ¿Cómo solicitar el carné universitario?

### **1. Registrar mi pedido**

Independientemente de que tipo de trámite realices (NUEVO CARNÉ, RENOVACIÓN O DUPLICADO), **todo inicia registrando tu trámite.** 

Para ello deberás ingresar a tu **SIGU UMA**, Una vez dentro ingresa a la sección TRÁMITES Y PAGOS. Luego a MIS TRÁMITES Y ahí harás clic en el botón NUEVO TRÁMITE y elige la opción que te corresponde (tranquilo/a te lo explicaremos más adelante).

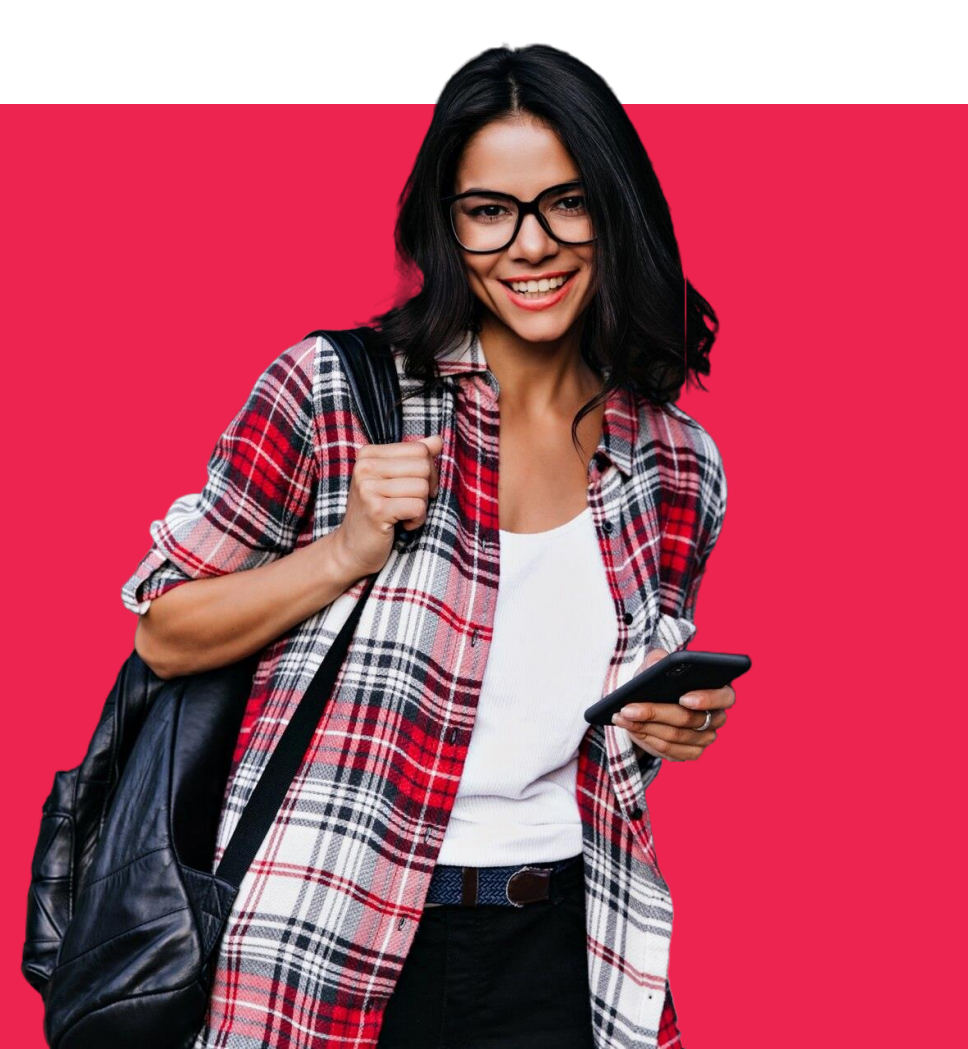

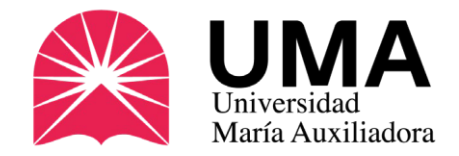

#### Por el SIGU UMA

Ya sea que lo pidas por primera vez o renueves tu carné, **DEBES REGISTRAR TU PEDIDO** a través del SIGU UMA.

Para ello, ingresa a tu SIGU UMA y coloca tus credenciales de acceso (normalmente son tu código de estudiante y N° de D.N.I.).

https://sigu.uma.edu.pe/alumno/entrar

Si no sabes cual es, comunícate con el área de Soporte.

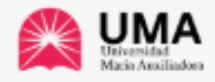

#### **INTRANET ALUMNOS**

| CORREO INSTITUCIONAL             |   |
|----------------------------------|---|
| o también                        |   |
|                                  |   |
| Clave                            | ۲ |
| Olvidaste tu clave?              |   |
| ENTRAR                           |   |
| GUIA DE INTRANET ESTUDIANTE 2025 |   |
| f 🔽 🞯 🛗 🔴                        |   |
| Desarrollado por Jaguar Soft     |   |

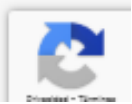

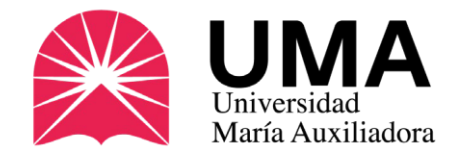

Una vez dentro verás una barra azul a tu izquierda. Ese es el Menú Principal.

en el Menú principal elige la opción TRÁMITES Y PAGOS.

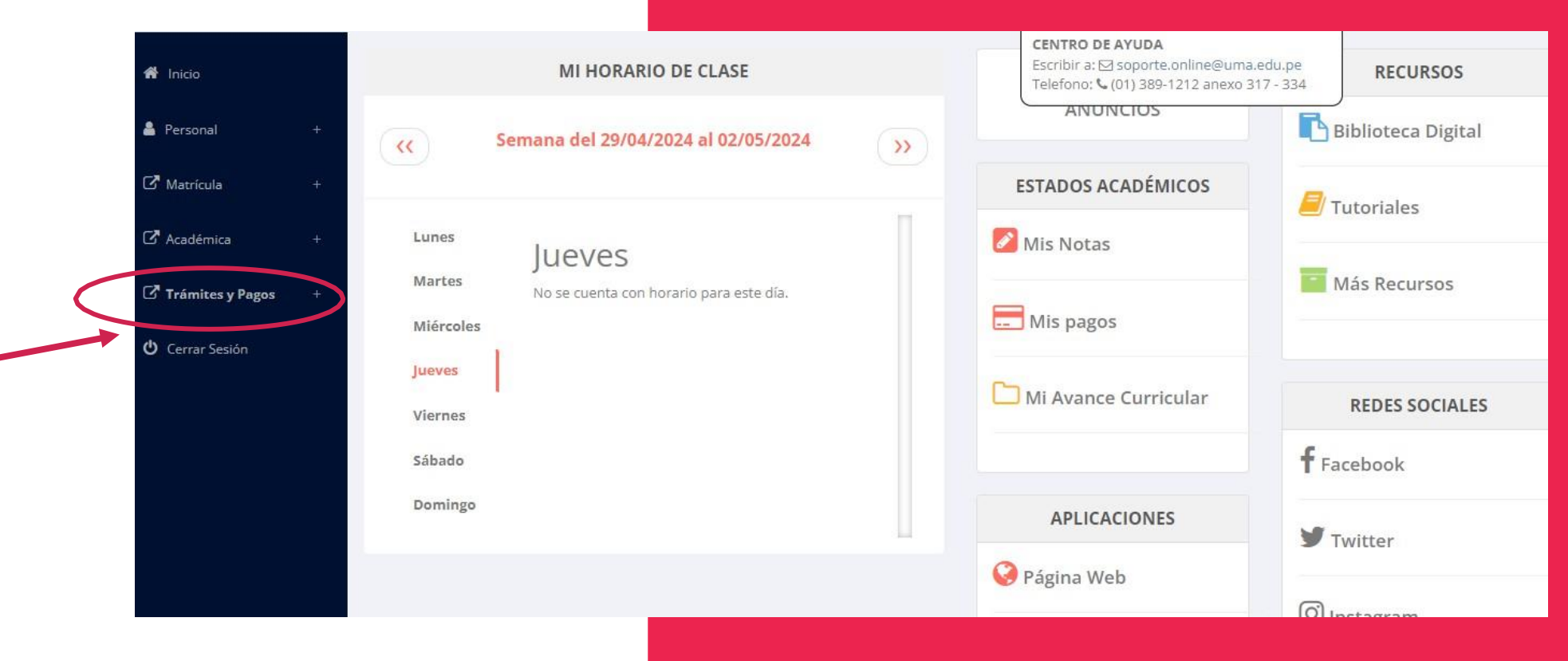

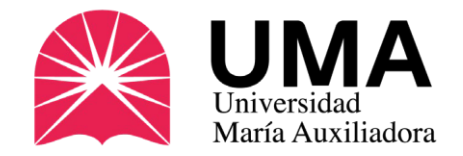

Luego ingresa a la sección MIS TRÁMITES P 🔮 PRUEBA CLIENTE, PRUEBA ... **ESTUDIANTE** 0 y haz clic en el botón INGENIERÍA DE INTELIGENCIA ARTIFICIAL NUEVO TRÁMITE. A Inicio MIS TRÁMITES NUEVO TRÁMIT Nro Trámite Trámite Fecha finalizado Área destino Estado N° Fecha inicio Fecha recepción Requisito 🔒 Personal No se encontraron trámites. C Matrícula 2025 © JEDU - UMA 🖸 Académica Trámites y Pagos dis Tramites Estado de mis Pagos Ů Cerrar Sesión

0

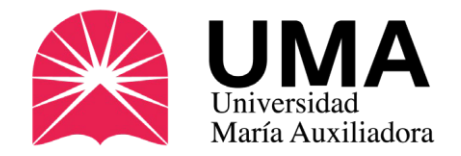

Aparecerá una ventana. Selecciona la opción CARNET UNIVERSITARIO – NUEVO TRÁMITE.

Si ya tuviste carné anteriormente, selecciona la opción CARNET UNIVERSITARIO – RENOVACIÓN.

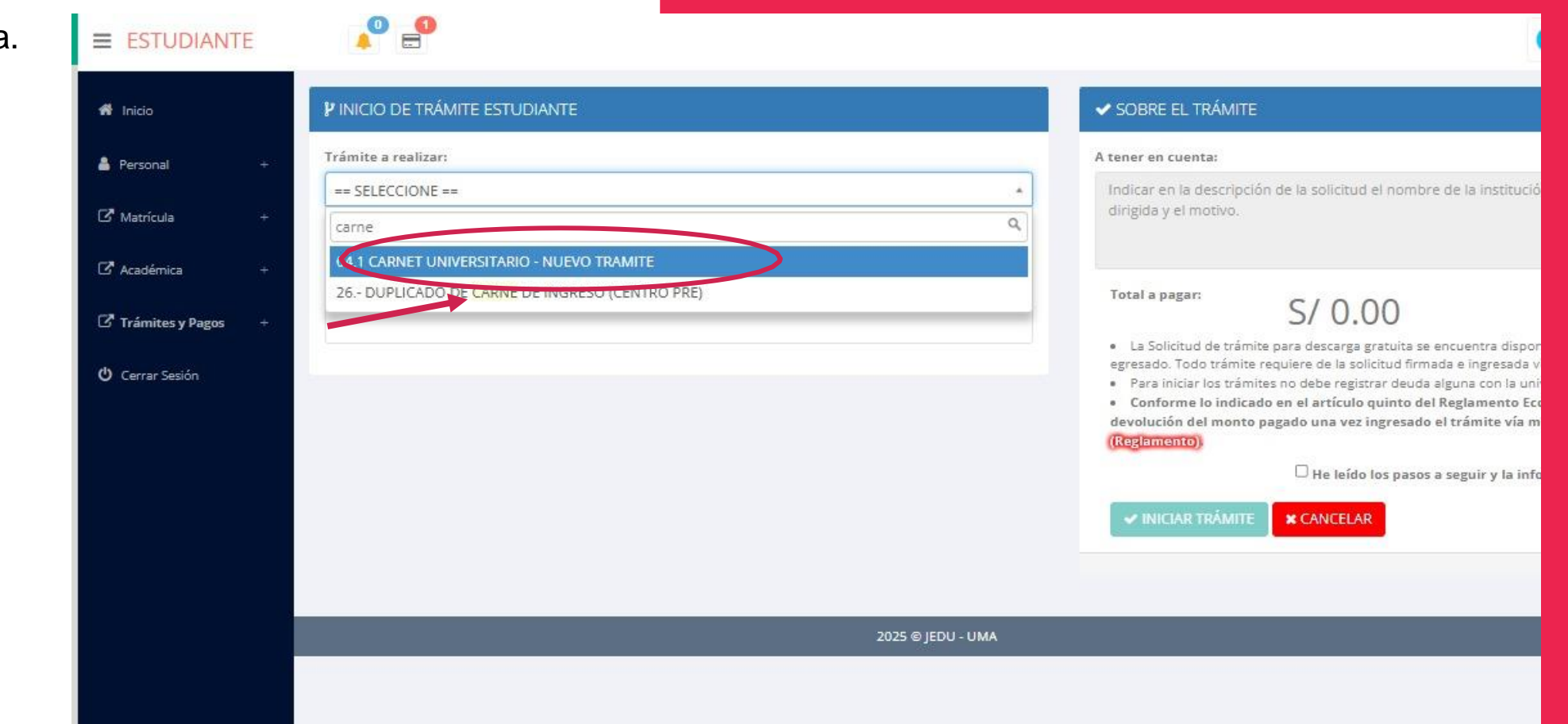

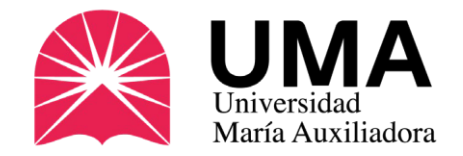

En el caso de los nuevos, les aparecerá esta sección llamada DETALLE DE LA SOLICITUD. Aquí escribirás tu nombre o número de DNI, si tienes alguna observación también colócala en esta parte.

Si lo tuyo es renovación sólo haz clic en el botón INICIAR TRÁMITE.

|                      | <b>P</b> INICIO DE TRAMITE ESTUDIANTE                                                                                 |                                           | SOBRE EL TRÁMITE                                                                                                    |                                                                    |
|----------------------|----------------------------------------------------------------------------------------------------|-------------------------------------------|----------------------------------------------------------------------------------------------------|--------------------------------------------------------------------|
| 🛔 Personal +         | Trámite a realizar:                                                                                                   |                                           | A tener en cuenta:                                                                                                    |                                                                    |
| 🖓 Matrícula +        | 04.1 CHRWET UNIVERSITARIO - NUEVO TRAMITE Detalle de la Solicitud:                                                    | *                                         | No puede haber documento de identidad sin FOTO. 1<br>* De frente.<br>* Sobre fondo blanco.                                                                                                    | e pedimos q                                                        |
| 🕈 Académica 🔶 +      | solicitud de nuevo carnet                                                                                             |                                           | * SIN GORROS ni ANTEOJOS. Nada debe cubrir tu ros                                                                                                    | ro.                                                                |
| 3 Trámites y Pagos + | Antes de inician el trámite asegurese de tener a mano los sig<br>Requisito                                            | uientes requisitor<br>¿Adjunta documento? | <ul> <li>La Solicitud de trámite para descarga gratuita se encu<br/>egresado. Todo trámite requiere de la solicitud firmada e</li> <li>Para iniciar los trámites no debe registrar deuda algur</li> <li>Conforme lo indicado en el artículo quinto del Reg</li> </ul> | entra disponit<br>ingresada vía<br>la con la univi<br>lamento Ecol |
|                      | ✓ FOTO EN FORMATO JPG (ÚNICAMENTE), TAMAÑO<br>288X240 PX, PESO MENOR A 50 KB Y RESOLUCIÓN DE<br>300 DPI.              | Seleccionar archivo Ningúionado           | (Reglamento)                                                                                                    | uir y la infor                                                     |
|                      |                                                                                                    |                                           | ✓ INICIAR TRÁMITE ★ CANCELAR                                                                                                    |                                                                    |
|                      | Requisito<br>✓ FOTO EN FORMATO JPG (ÚNICAMENTE), TAMAÑO<br>288X240 PX, PESO MENOR A 50 KB Y RESOLUCIÓN DE<br>300 DPI. | ¿Adjunta documento?                       | <ul> <li>Conforme lo indicado en el artículo quinto del Reg<br/>devolución del monto pagado una vez ingresado el tra<br/>(Reglamento)</li> <li>He leído los pasos a seg</li> <li>INICIAR TRÁMITE X CANCELAR</li> </ul>                                                | ai<br>in<br>ju                                                     |

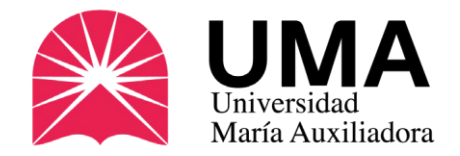

**ESTUDIANTE** 

\*

4

C

Z

C.

C

₽ ₽

Los nuevos pedidos deberán subir su foto para el carné (Debes cumplir las características que pide SUNEDU) Para ello haz clic en la opción **SELECCIONAR** ARCHIVO.

Si lo tuyo es renovación no necesitas subir tu foto nuevamente.

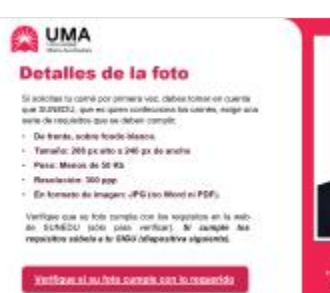

| icio           |    | P INICIO DE TRÁMITE ESTUDIANTE                                                                                               |                                                                                                    | ✓ SOBRE EL TRÁMITE                                                                                                    |  |  |  |
|----------------|----|----------------------------------------------------------------------------------------------------|----------------------------------------------------------------------------------------------------|----------------------------------------------------------------------------------------------------|--|--|--|
| rsonal         | +  | Trámite a realizar:                                                                                                    | A tener en cuenta:                                                                                                    |                                                                                                    |  |  |  |
|                |    | 04.1 CARNET UNIVERSITARIO - NUEVO TRAMITE                                                                                    | No puede haber documento de identidad sin FOTO. Te pedimo:<br>* De frente                                                                                                    |                                                                                                    |  |  |  |
| atricula       | +  | Detalle de la Solicitud:                                                                                                    | * Sobre fondo blanco.                                                                                                    |                                                                                                    |  |  |  |
| adémica        | +  | solicitud de nuevo carnet                                                                                                    |                                                                                                    | * SIN GORROS ni ANTEOJOS. Nada debe cubrir tu rostro.                                                                                                  |  |  |  |
| ámites y Pagos | +  |                                                                                                    |                                                                                                    | Total a pagar:<br>S/ 30.00                                                                                                    |  |  |  |
| rrar Sesión    |    | Antes de iniciar el trámite asegurese de tener a mano los                                                                    | <ul> <li>La Solicitud de trámite para descarga gratuita se encuentra dispon<br/>egresado. Todo trámite requiere de la solicitud firmada e ingresada vi</li> <li>Para iniciar los trámites no debe registrar deuda alguna con la uni</li> </ul> |                                                                                                    |  |  |  |
|                |    | Requisito                                                                                                    | ¿Adjunta documento?                                                                                                    | <ul> <li>Conforme lo indicado en el artículo quinto del Reglamento Ecor<br/>devolución del monto pagado una vez ingresado el trámite vía me</li> </ul> |  |  |  |
|                |    | <ul> <li>FOTO EN FORMATO JPG (ÚNICAMENTE), TAMAÑO<br/>288X240 PX, PESO MENOR A 50 KB Y RESOLUCIÓN LE<br/>300 DPI.</li> </ul> | Seleccionar archivo Ningúionado                                                                                                    | (Kegemento)                                                                                                    |  |  |  |
|                |    |                                                                                                    |                                                                                                    | ✓ INICIAR TRÂMITE: X CANCELAR                                                                                                    |  |  |  |
|                |    |                                                                                                    |                                                                                                    |                                                                                                    |  |  |  |
|                |    |                                                                                                    | 2025 © IEDU - UMA                                                                                                    |                                                                                                    |  |  |  |
|                | 10 |                                                                                                    | 2020 2 1202 0 1000                                                                                                    |                                                                                                    |  |  |  |

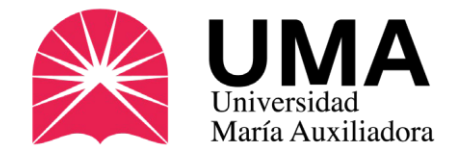

# Detalles de la foto

Si solicitas tu carné por primera vez, debes tomar en cuenta que SUNEDU, que es quien confecciona los carnés, exige una serie de requisitos que se deben cumplir:

- De frente, sobre fondo blanco.
- Tamaño: 288 px alto x 240 px de ancho
- Peso: Menos de 50 Kb
- Resolución: 300 ppp
- En formato de imagen: JPG (no Word ni PDF).

Verifique que su foto cumpla con los requisitos en la web de SUNEDU (sólo para verificar). *Si cumple los requisitos súbela a tu SIGU (diapositiva siguiente).* 

Verifique si su foto cumple con lo requerido

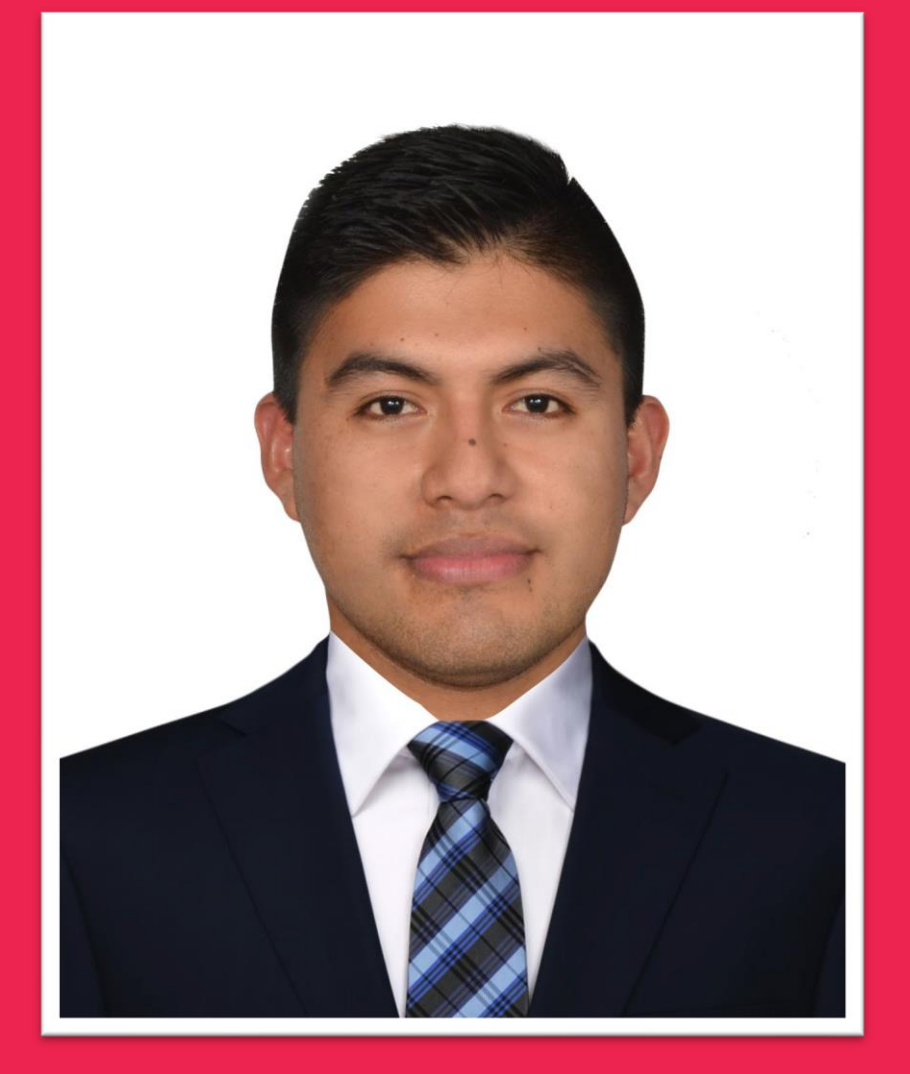

Las fotos que no cumplan estos requisitos no serán admitidas y no se podrá realizar el pedido de carné.

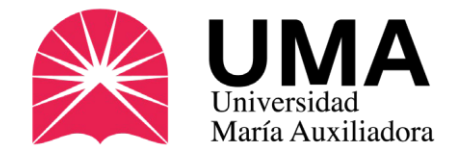

# Detalles de la foto

Si no sabes cómo modificar tu foto te dejamos este vídeo tutorial.

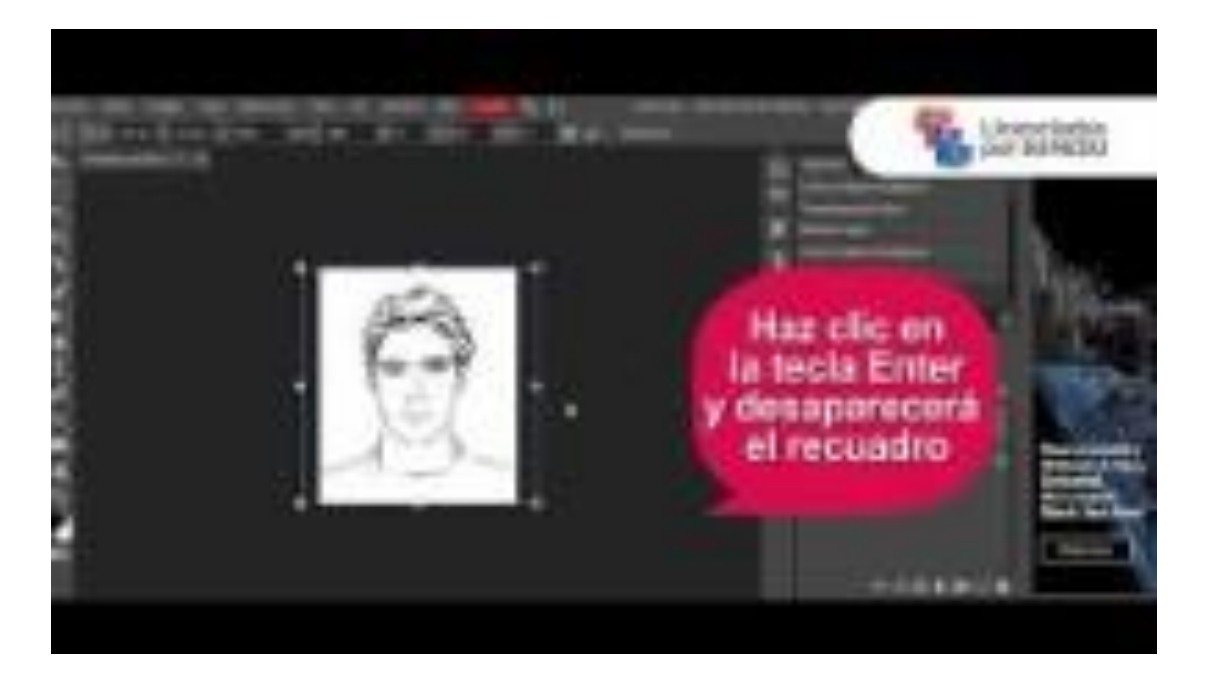

#### Verifique si su foto cumple con lo requerido

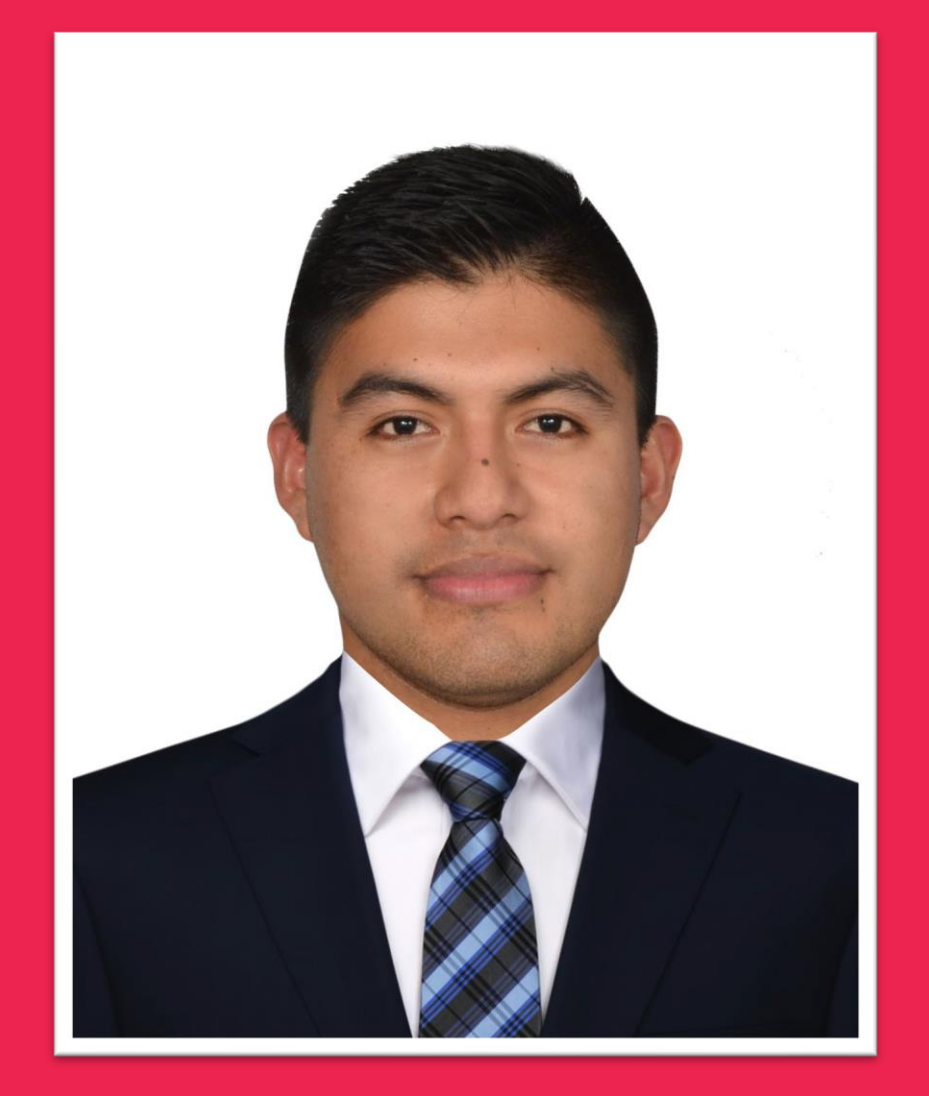

Las fotos que no cumplan estos requisitos no serán admitidas y no se podrá realizar el pedido de carné.

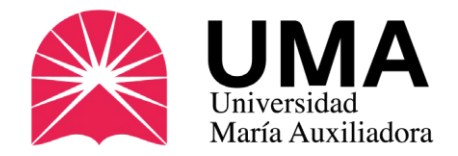

¿Te pareció complicado? No te preocupes, revisa este vídeo.

Una vez que ya está registrado tu pedido puedes proceder a REALIZAR EL PAGO

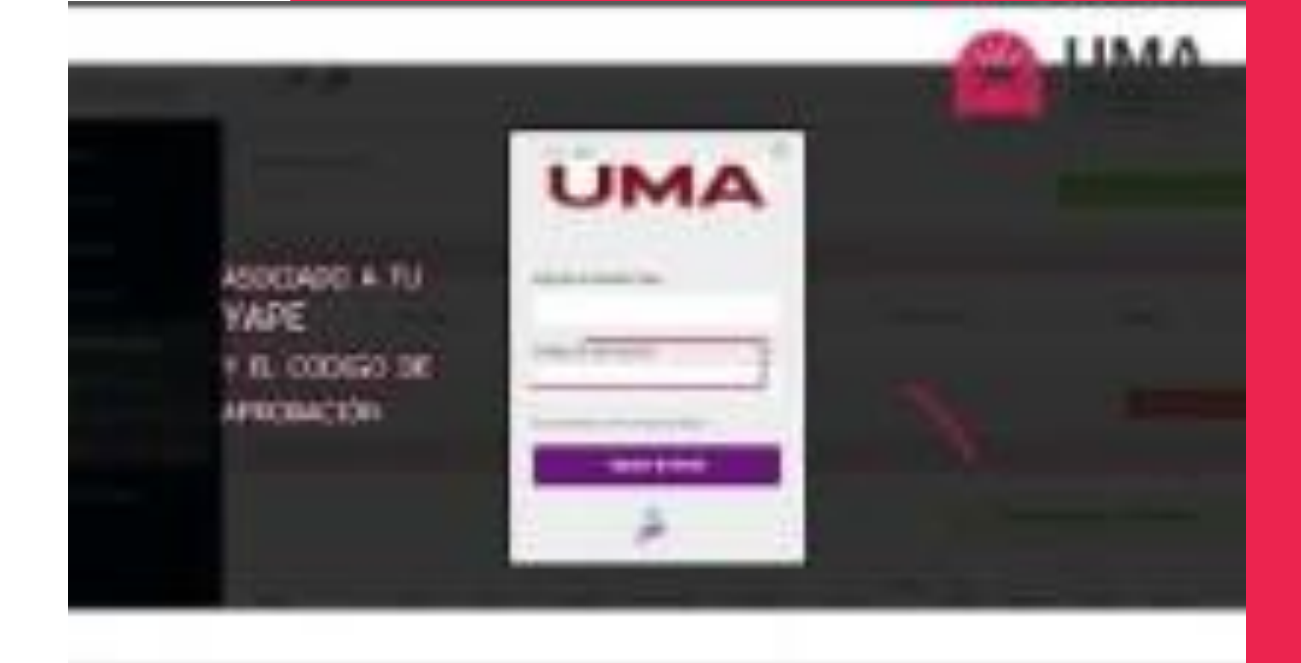

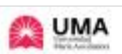

#### Cómo realizar el pago

#### 1. De manera presencial (Tesorerla UMA)

Despañs de registrar tu pedida, puedes acercarte de manera presuecial a resetto campus universitario y realizar el pago con tarjeta de débtio o crédito (por seguridad, no as admiten pagos en electivo).

También pueden hacer fun pagon anando el aplicativo "Yape".

tiña vez que realicos el pago, tesorería te brindará una Baleta Elestróxica, el único comprobante de que has pagado por tu carrel universitado

Ubicanos en Google Mage xx

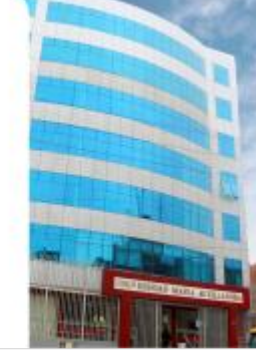

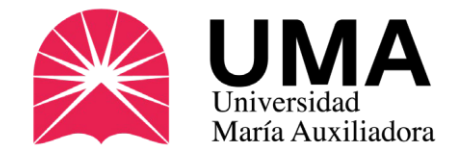

# ¿Cómo solicitar el carné universitario?

# 2. Realiza el pago

Si ya registraste correctamente tu pedido, puedes realizar el pago por tu carné universitario. Ya sea que lo tramites por primera vez o renovación, el trámite es el mismo. Recuerda que puedes hacer tus pagos con tarjeta de débito, crédito o el aplicativo "Yape".

Puedes hacerlo de dos formas: de manera presencial o a través de tu SIGU UMA.

Costo del carné universitario: S/ 30.00

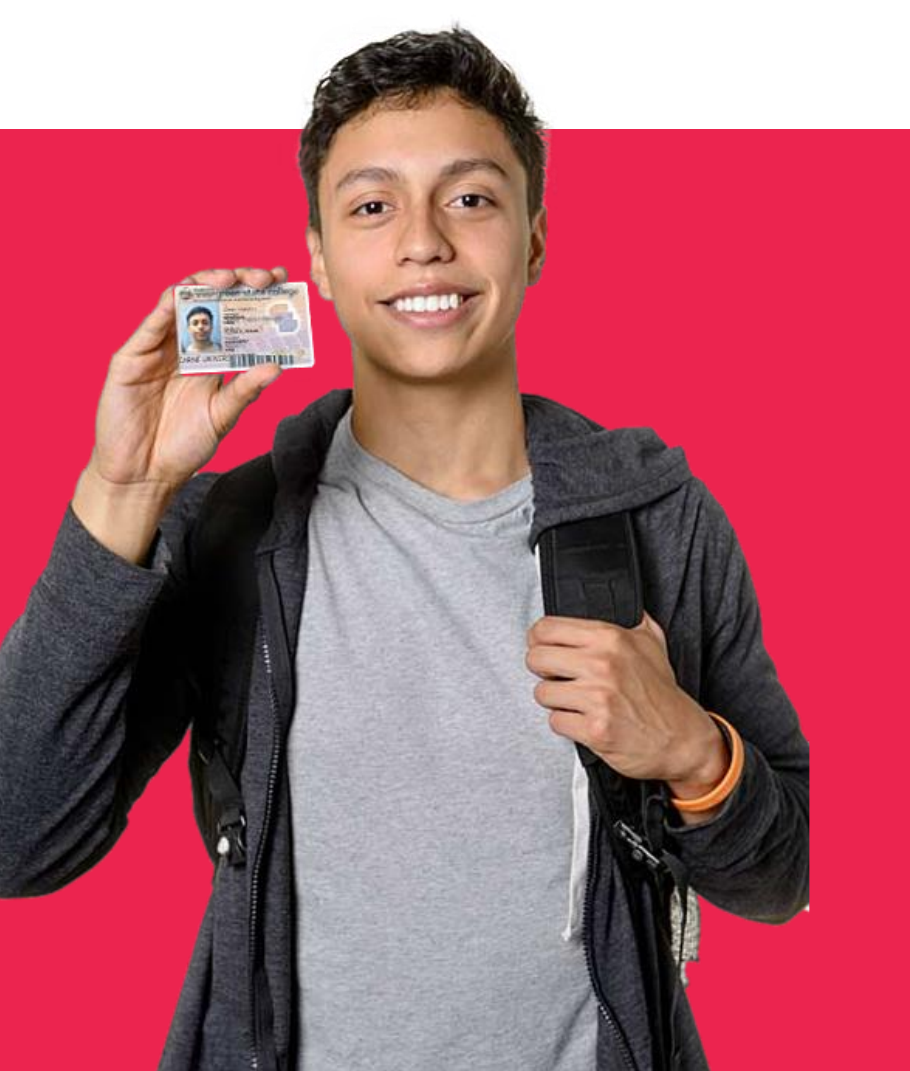

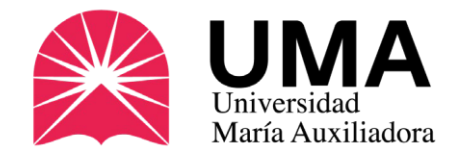

#### 1. De manera presencial (Tesorería UMA)

**Después de registrar tu pedido**, puedes acercarte de manera presencial a nuestro campus universitario y realizar el pago con tarjeta de débito o crédito (por seguridad, no se admiten pagos en efectivo).

# *También puedes hacer tus pagos usando el aplicativo "Yape".*

Una vez que realices el pago, tesorería te brindará una **Boleta Electrónica**, el único comprobante de que has pagado por tu carné universitario.

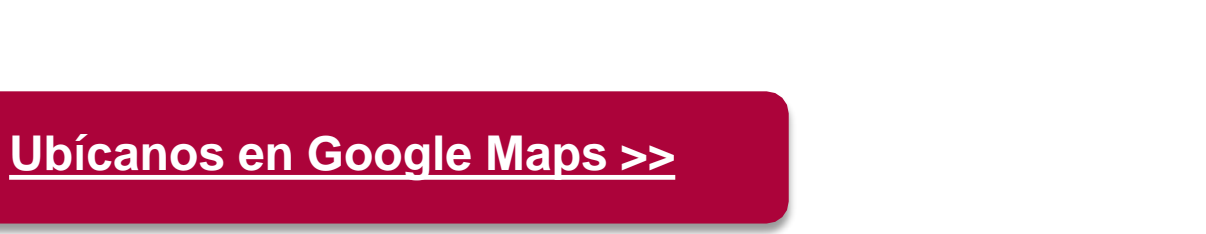

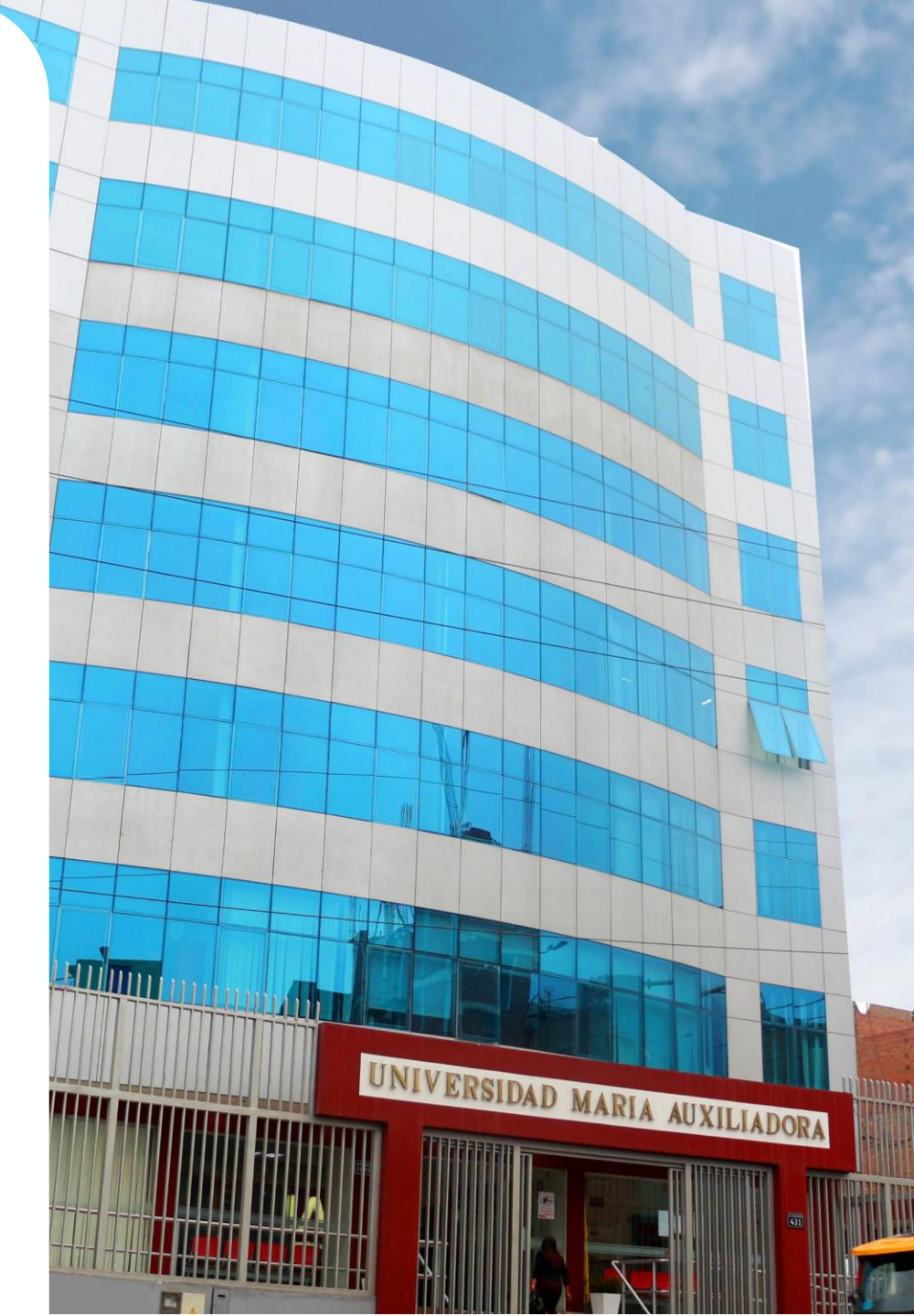

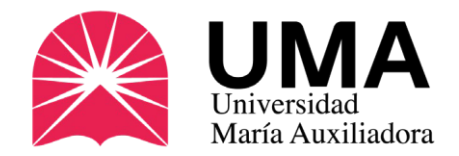

#### 2. Por el SIGU UMA

Si ya registraste tu trámite, no necesitas salir de la plataforma. Vuelve al menú central del SIGU UMA y haz clic en la sección "TRÁMITES Y PAGOS".

Se abrirán nuevas opciones, haz clic en

"ESTADO DE MIS PAGOS"

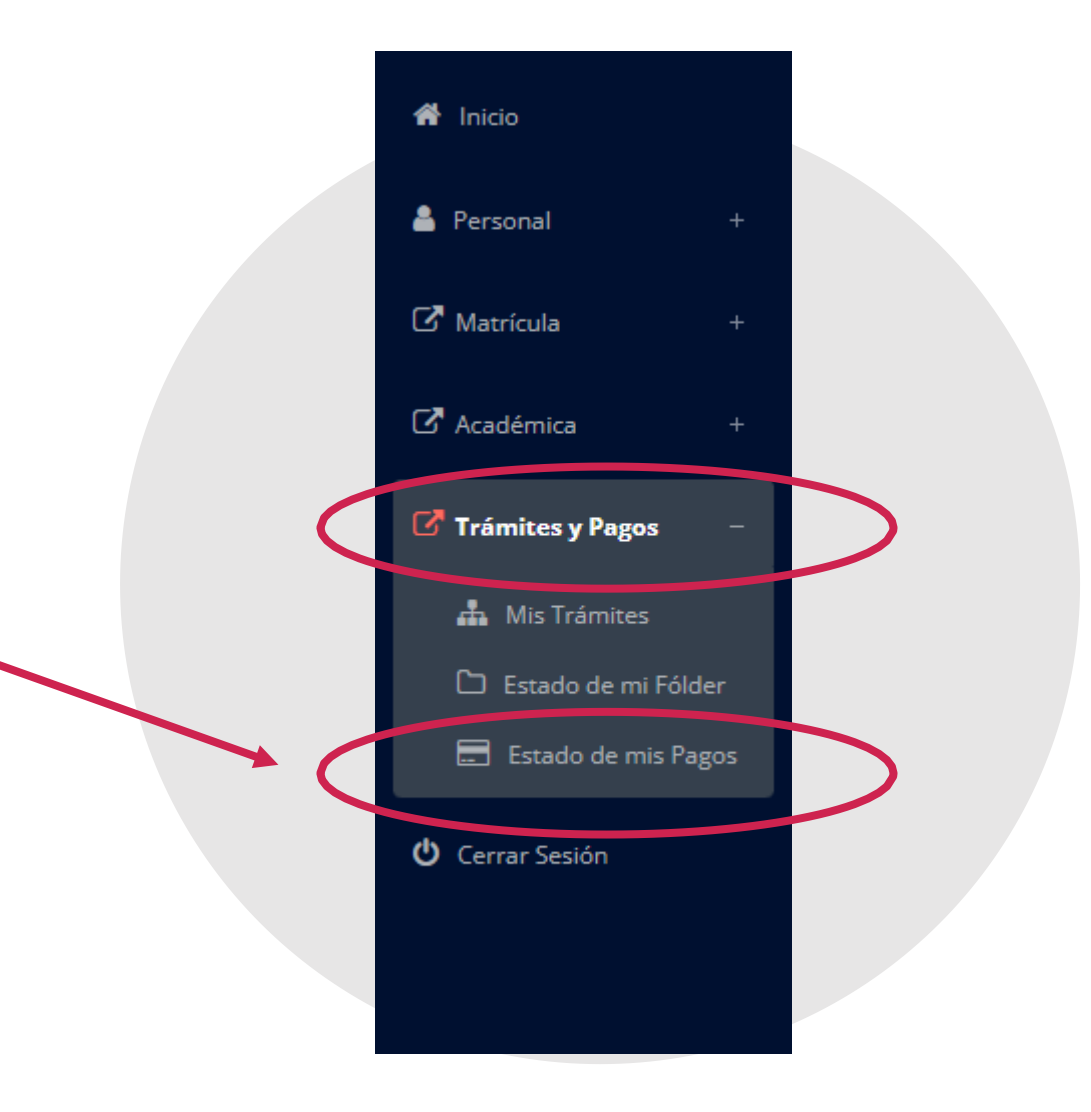

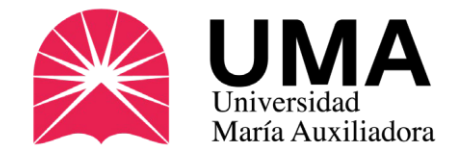

### Cómo realizar el pago 2. Por el SIGU UMA

Si registraste tu pedido correctamente, en la parte inferior aparecerá el concepto. Sólo haz clic en PAGAR

|                                                                | Seleccionar Peri    | oda:             |                   |               |             |               |                           |             |                      |
|----------------------------------------------------------------|---------------------|------------------|-------------------|---------------|-------------|---------------|---------------------------|-------------|----------------------|
| 🕈 Inicio                                                       | 2023-11             |                  | ¥ (8)             | /er:Pagos     |             |               |                           | Generar Cor | ncepto de Pago       |
| 🛔 Personal 🛛 🔶                                                 |                     |                  |                   |               |             |               |                           |             |                      |
| 🕑 Matricula +                                                  | PAGOS REALIZADOS    |                  |                   |               |             |               |                           |             |                      |
| 🕒 Académica +                                                  | N°                  | Concepto         |                   | Fecha de pago |             | Total pagad   | p.                        | Estado      |                      |
| Trámites y Paros                                               |                     |                  |                   | No hay        | registros   |               |                           |             |                      |
| Mis Trámites     Estado de mil Fólder     Estado de mils Pagos | .: CRONOGRAN        | IA DE CUOTAS     |                   |               |             |               |                           | BY          | er Historial de Pago |
| 🕑 Cerrar Sesión                                                | Pago<br>Múltiple Nº | Concepts         | Fecha Vencimiento | Fecha Pago    | Monte Cueta | Gastor        | Administrativos           | Pago        | Estado               |
|                                                                |                     |                  |                   | No hay rep    | gistros     |               |                           |             |                      |
|                                                                | Pago<br>Múltiple Nº | CEPTOS POR PAGAR | Concepto          |               |             | Total a Pagar | Fecha Venc.<br>2023-07-01 | Estado      |                      |

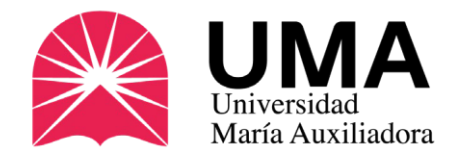

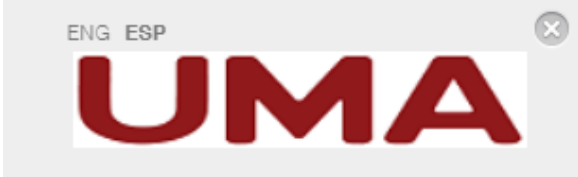

#### 2. Por el SIGU UMA

Elige la opción de pago más conveniente para ti:

- Tarjeta de débito o crédito (deberás ingresar los datos de la tarjeta).
- Generar cuenta por cobro en los canales del BBVA (actualización en el rango de 24h.)
- "Yape".

| =              | Número de Tar | rjeta |          |   |
|----------------|---------------|-------|----------|---|
| 0-0            | MM/AA         |       | CVV      | 0 |
| 8              | Nombre        | 8     | Apellido |   |
| $\bowtie$      | Email         |       |          |   |
| Pagar S/ 30.00 |               |       |          |   |

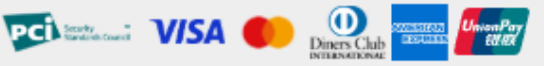

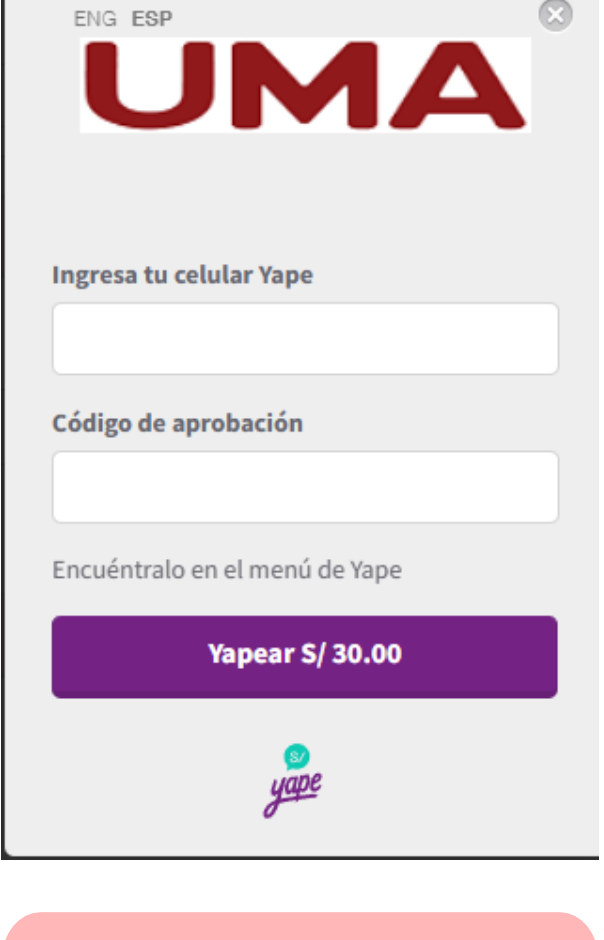

Si eliges pagar con Yape debes ingresar al Aplicativo y en el menú de opciones Buscar el **Código de** *aprobación*.

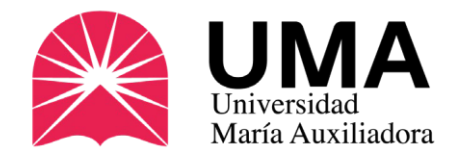

2. Por el SIGU UMA

Si elegiste la opción "Pago con Yape", deberás ingresar a tu aplicativo (después de haber generado el concepto de pago).

#### Haz clic en "VER MÁS".

Se abrirá un menú de opciones, presiona "CÓDIGO DE APROBACIÓN" y copia los números que te aparecerán.

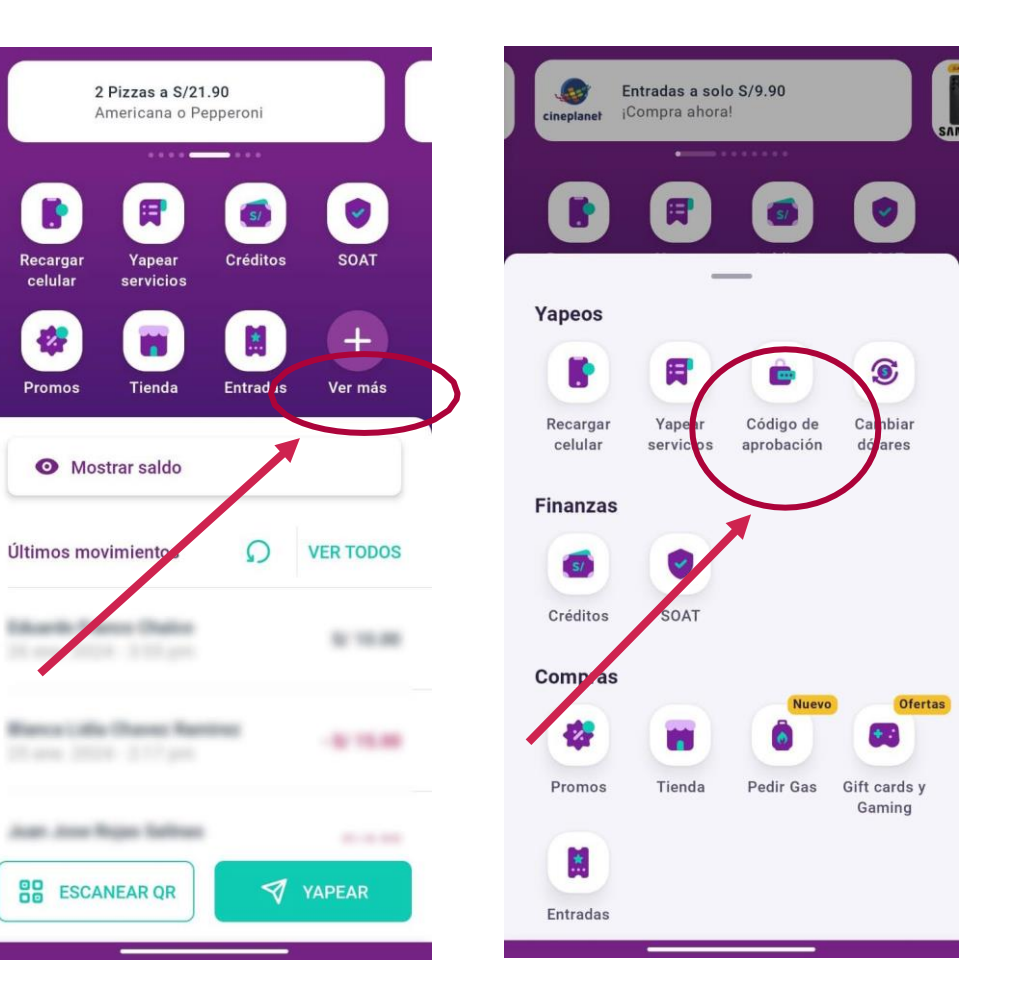

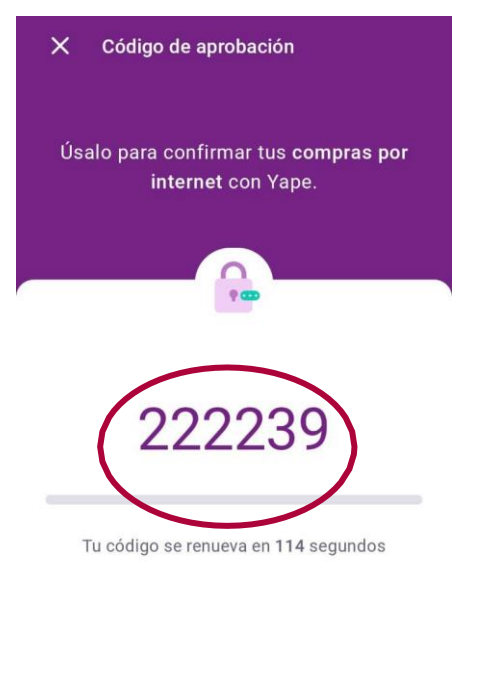

COPIAR CÓDIGO

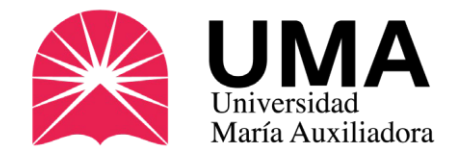

2. Por el SIGU UMA

Si todo se realizó correctamente, regresa a la opción "Estado de mis Pagos" y deberás ver el pago cancelado.

Sólo en el caso de que hayas elegido la opción de pagar en el BBVA, el pago aparecerá 24 horas después de haberlo realizado.

| 希 Inicio          |       |        |  |
|-------------------|-------|--------|--|
| 💄 Personal        |       |        |  |
| 🖸 Matrícula       |       |        |  |
| 🖸 Académica       |       |        |  |
| Trámites y Pagos  |       |        |  |
| 📥 Mis Trámites    |       |        |  |
| 🗅 Estado de mi Fo | ólder |        |  |
| 📰 Estado de mis   | Pagos | $\sum$ |  |
| 😃 Cerrar Sesión   |       |        |  |
|                   |       |        |  |
|                   |       |        |  |

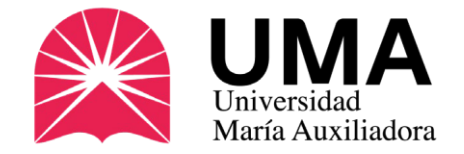

# ¿Y si pierdo mi carné?

# Solicita un Duplicado

Si perdiste tu carné universitario, debes solicitar un DUPLICADO, que será una copia fiel del carné que perdiste (expirará en la misma fecha).

Se solicita sólo en caso de pérdida o robo del documento y se puede pedir sólo una vez.

Costo del duplicado de carné universitario: S/ 30.00

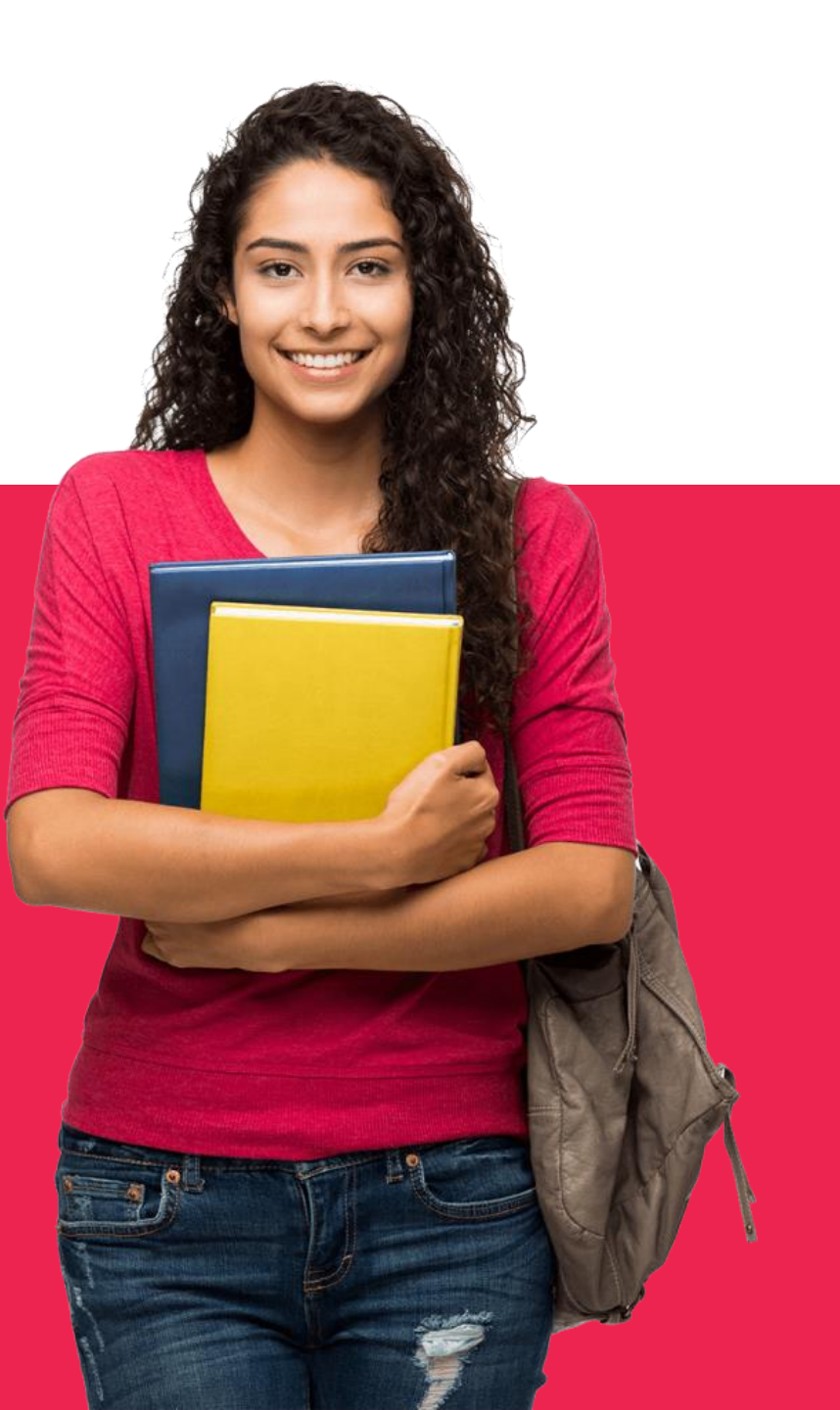

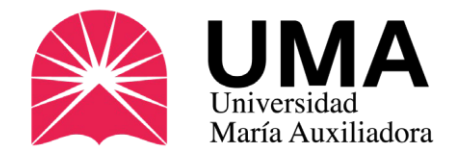

Para solicitarlo lo **primero que debes hacer es solicitar una denuncia policial de pérdida o robo**. Requisito indispensable exigido por SUNEDU para tramitar tu duplicado.

 Puedes solicitarla acercándote a cualquier comisaría o en la web de la P.N.P.

https://sistemas.policia.gob.pe/denuncias\_digitales/

- Realiza el pedido: Ingresa a tu SIGU UMA y en TRÁMITES Y PAGOS haz clic en NUEVO TRÁMITE y luego selecciona la opción DUPLICADO DE CARNÉ UNIVERSITARIO.
- Realiza el pago de S/30.00 a través de la sección trámites de su SIGU UMA o de manera presencial en tesorería.

#### Cómo realizar el trámite

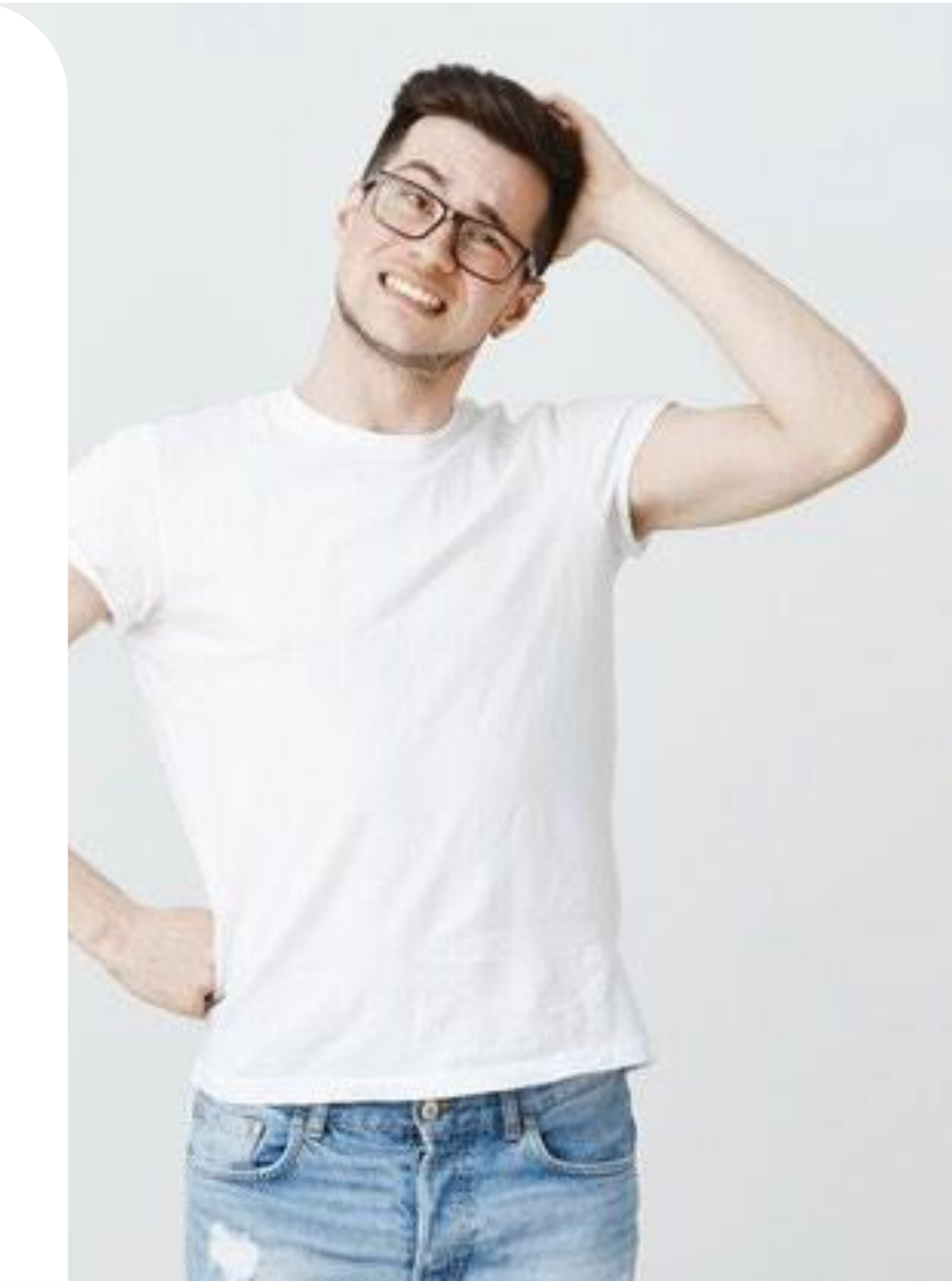

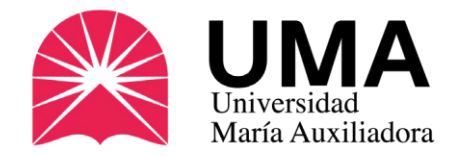

Para solicitarlo debes ingresar a tu SIGU UMA. En el menú de la izquierda, haz clic en "**TRÁMITES Y PAGOS**".

Se abrirán nuevas opciones, selecciona **"MIS TRÁMITES**"

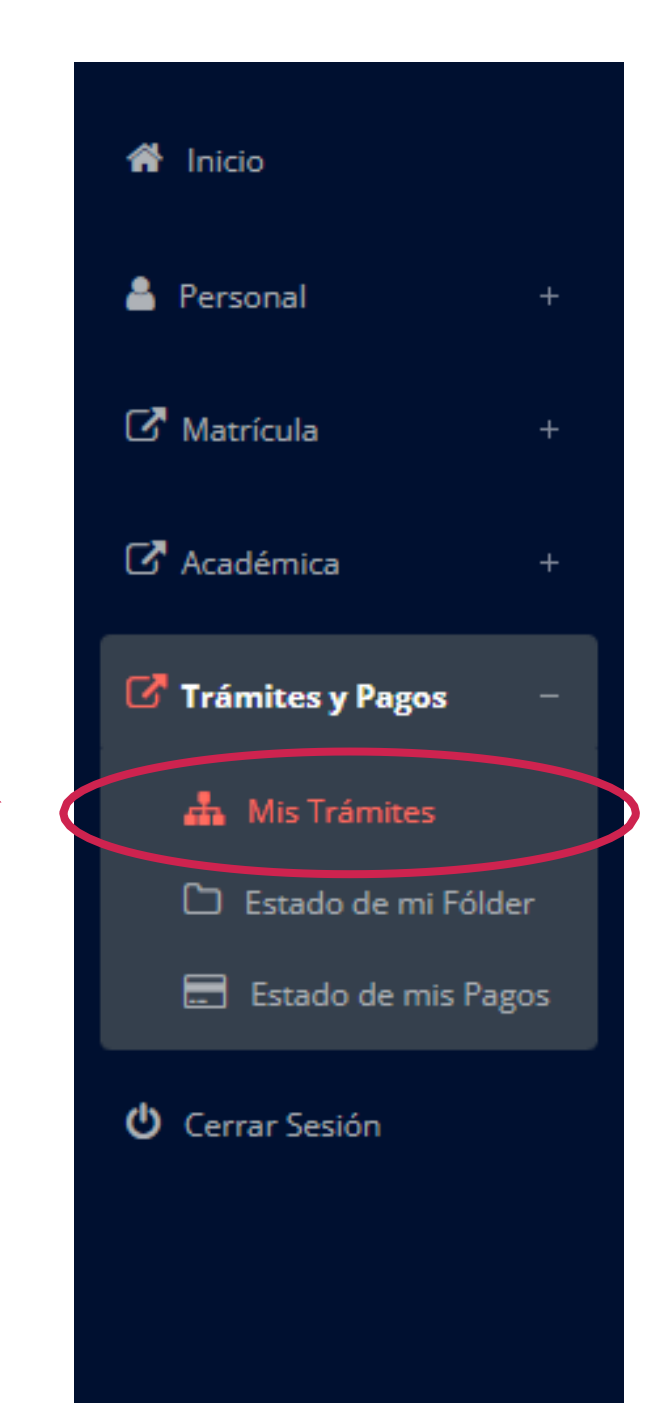

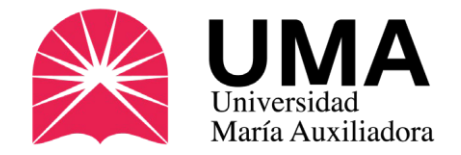

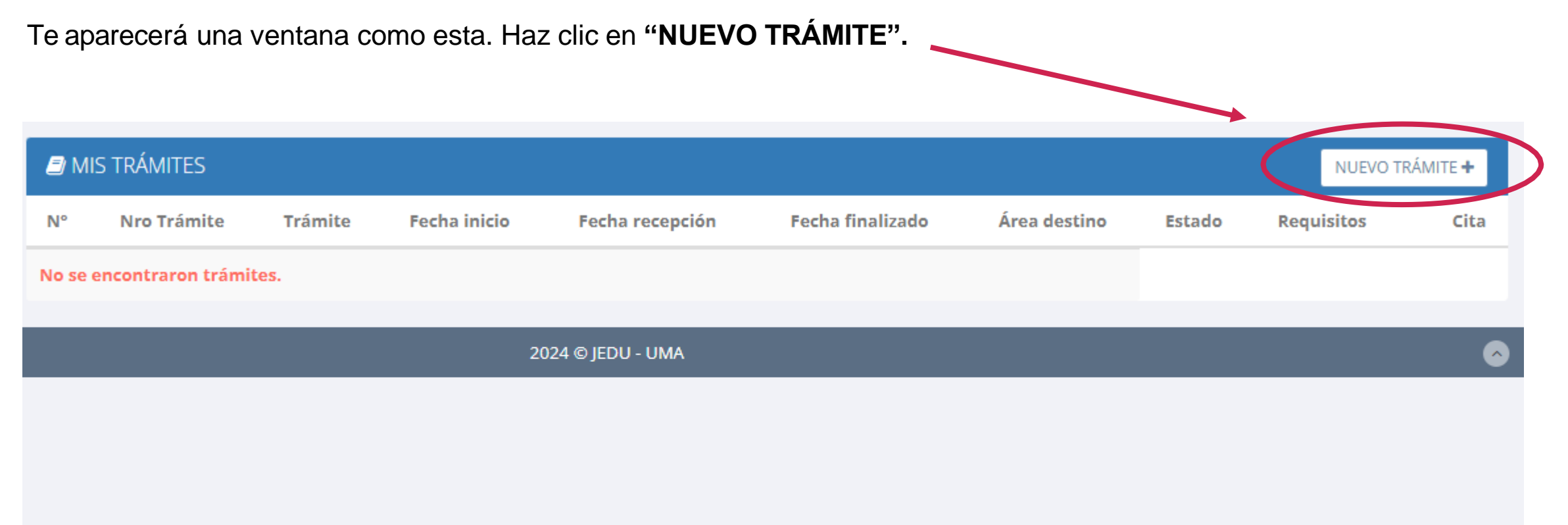

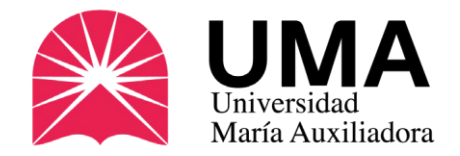

Te aparecerá una ventana como esta. Haz clic en "**SELECCIONE**" y se desplegará el menú de opciones.

Haz clic en "**DUPLICADO DE CARNET UNIVERSITARIO**".

#### ₽ INICIO DE TRÁMITE ESTUDIANTE

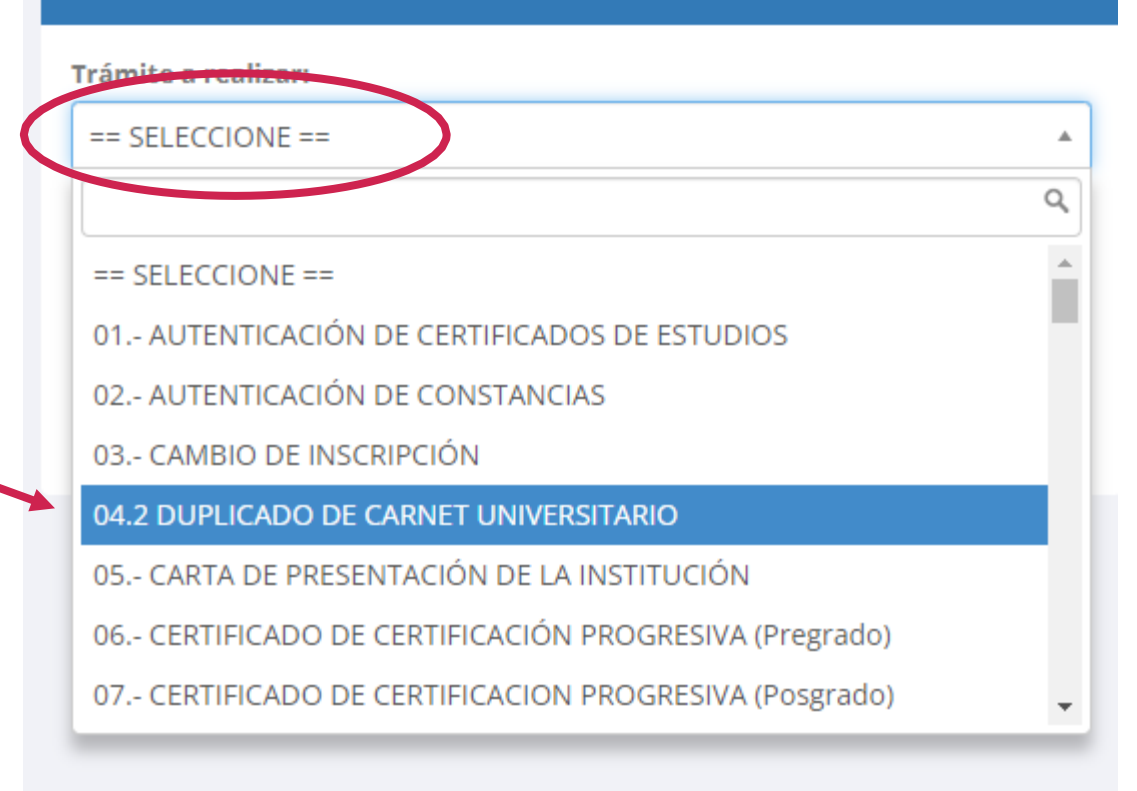

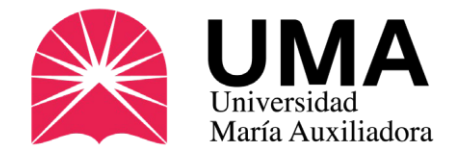

En esta sección deberás subir la denuncia policial de pérdida o robo. Luego haz clic en iniciar trámite y luego te pedirá que realices el pago.

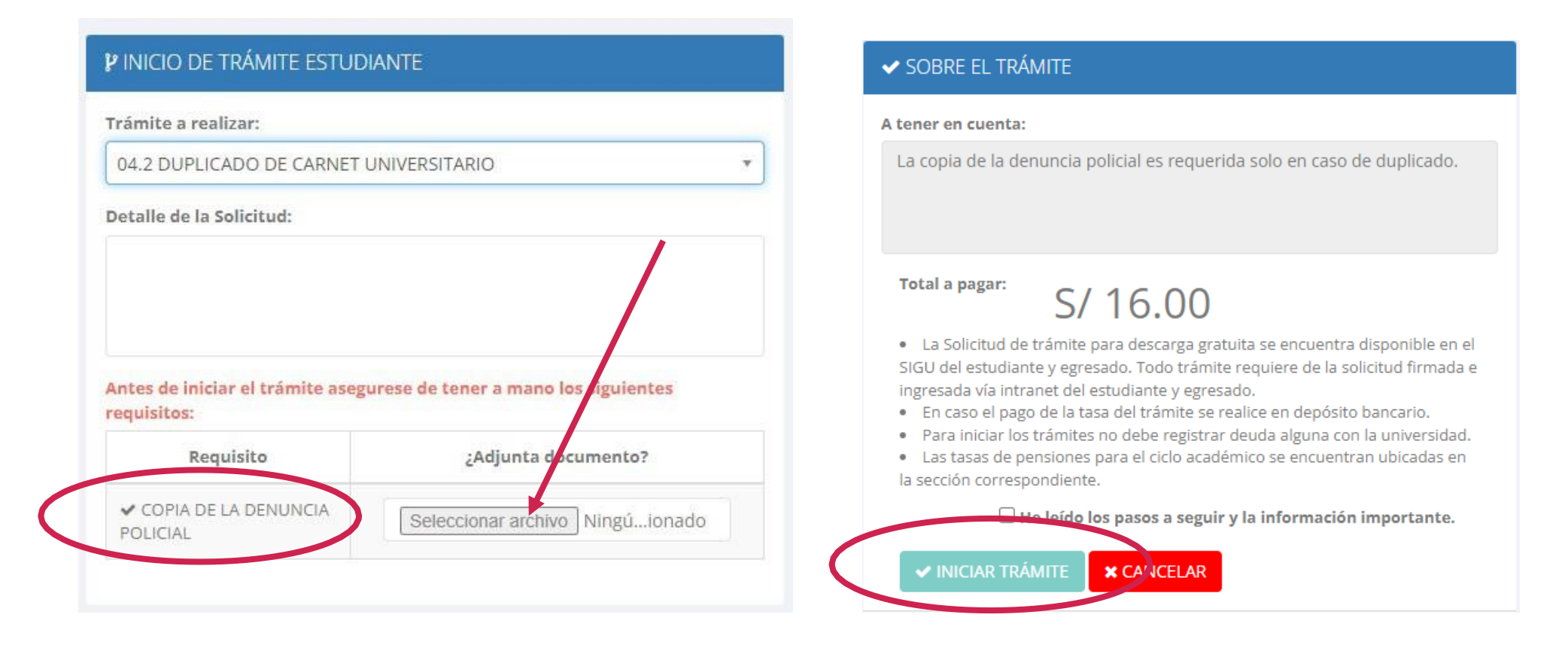

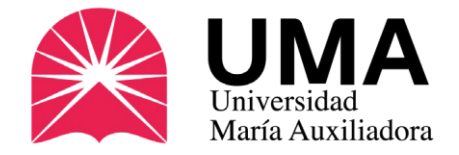

#### ¿Cuándo solicitar el carné?

El carné universitario es el único documento que te identifica como estudiante universitario a nivel nacional; sin embargo no es obligatorio, por este motivo, debes solicitarlo en las fechas programadas por la UMA:

#### Fechas para solicitar tu carné – Periodo 2025-1

| PROCESO           | FECHA PROGRAMADA   |
|-------------------|--------------------|
| Pedido 1 (2025-1) | 13 al 20 de mayo.  |
| Pedido 2 (2025-1) | 01 al 09 de julio. |

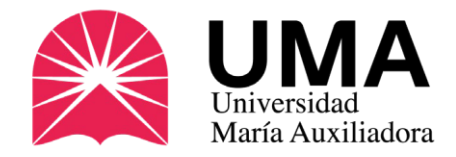

# **Preguntas frecuentes**

#### ¿Es obligatorio?

NO. Es un documento opcional, por eso se debe solicitar.

#### ¿Quién confecciona los carnés?

La Superintendencia Nacional de Educación Superior Universitaria – SUNEDU es quien confecciona los carnés.

#### ¿Cuánto demora el trámite?

Aproximadamente de dos a tres semanas desde el último día del periodo de solicitud.

#### ¿Cuánto tiempo de vigencia tiene?

Un año desde la fecha de su emisión.

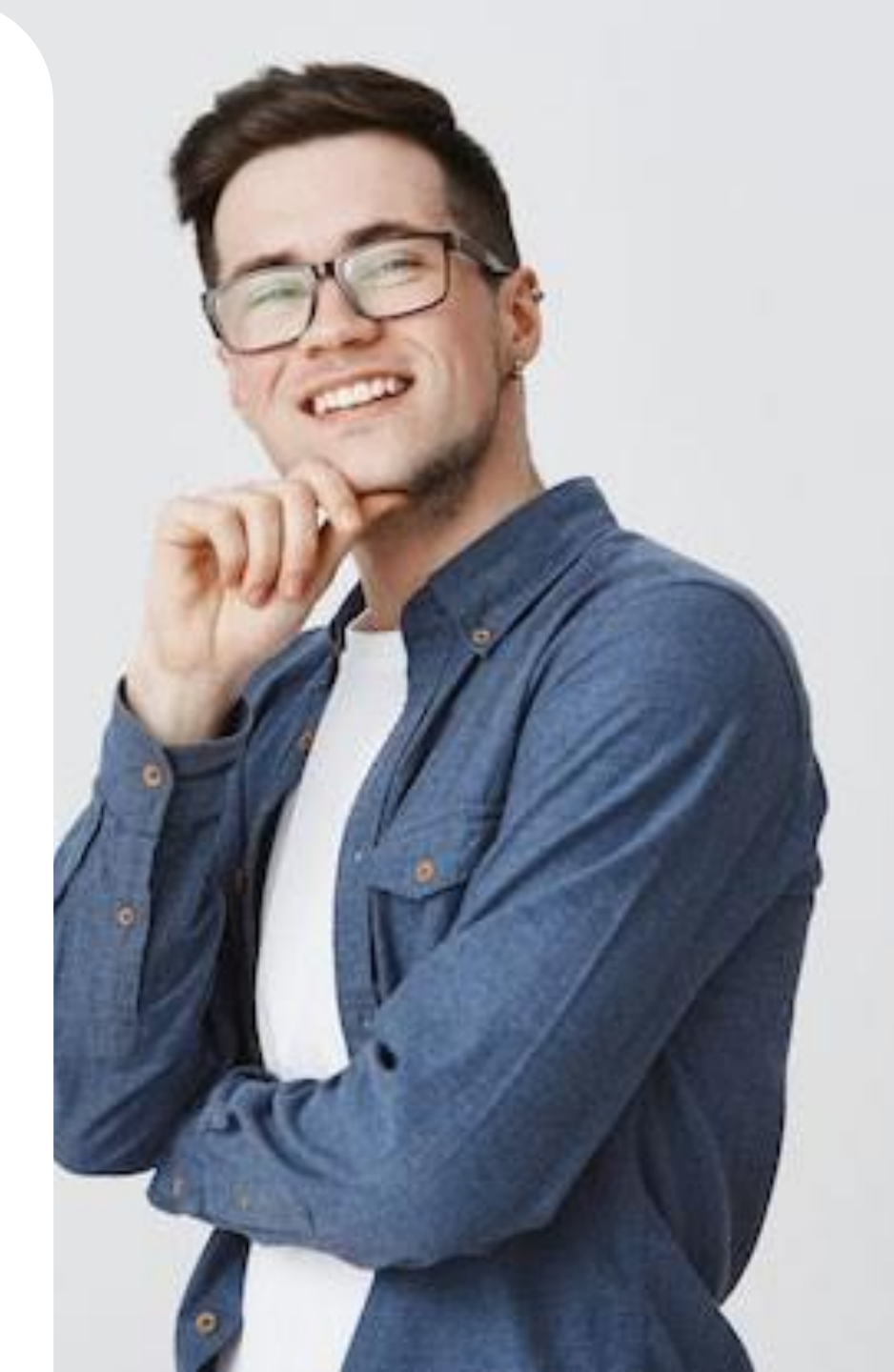

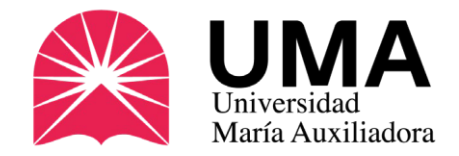

# **Preguntas frecuentes**

#### ¿Si perdí mi carné, qué hago?

Debes solicitar un **DUPLICADO**, que será una copia de tu carné extraviado (caducará en la misma fecha). Nota: el duplicado lleva una sobreimpresión con el texto "Duplicado" y sólo se puede pedir una vez.

Debe solicitar una denuncia policial de pérdida o robo y realizar nuevamente el pago. Ingresa a la sección de trámites de tu SIGU UMA y ahí carga tu denuncia.

#### ¿Dónde me lo entregan?

En la Oficina de Imagen Institucional de la UMA, ubicada en el Primer Piso del campus universitario.

Lunes a jueves: 9:00 a.m. – 1:00 p.m. / 2:00 p.m. – 7:00 p.m.

Viernes: 9:00 a.m. - 1:00 p.m. / 2:00 p.m. - 5:00 p.m.

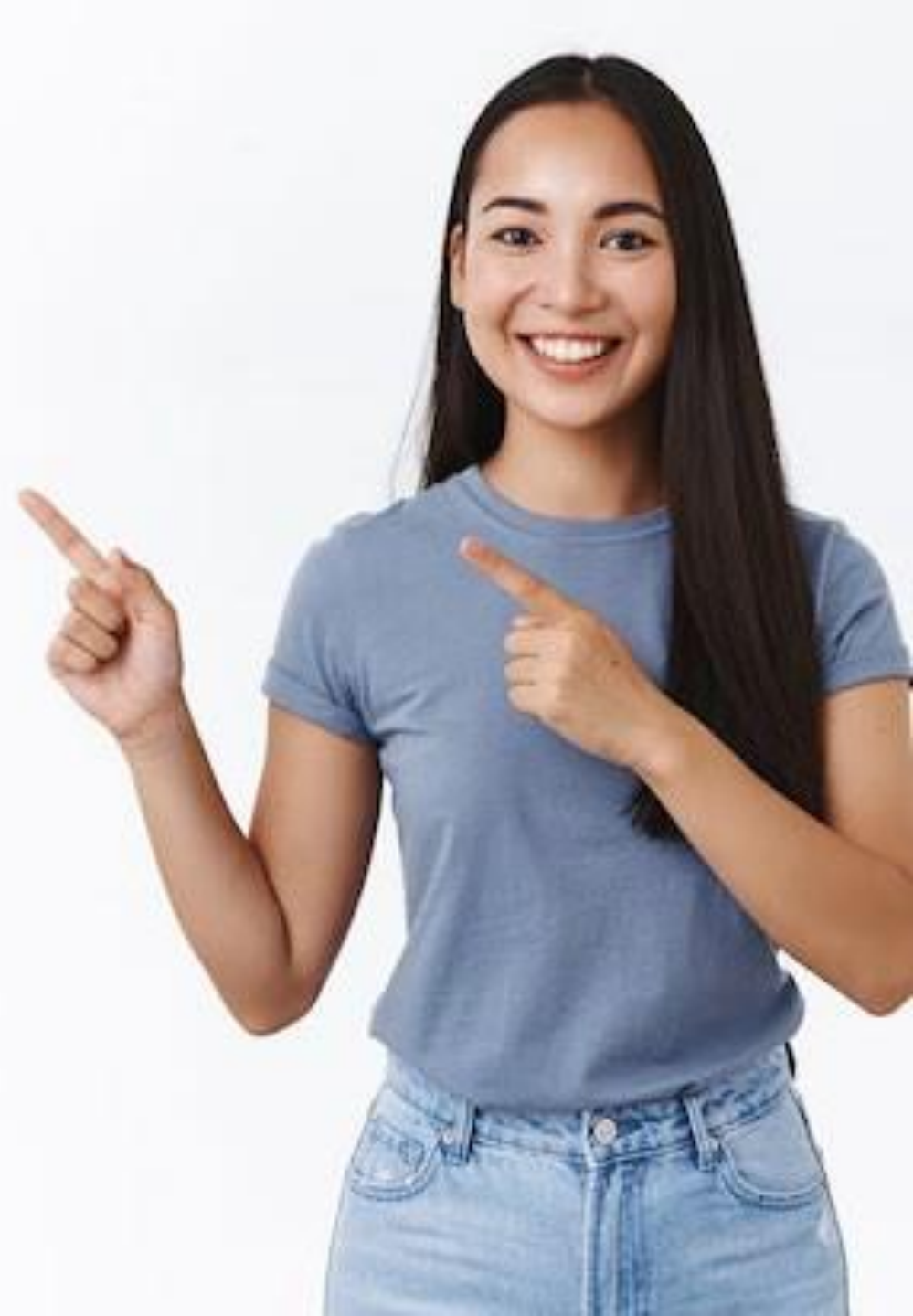

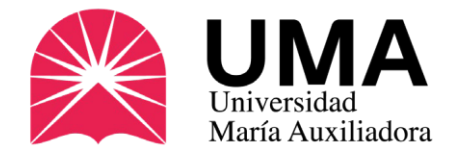

#### ¿No puedo recogerlo, qué hago?

Otra persona puede recoger el carné por usted, pero debe traer los siguientes documentos:

- Carta poder simple, donde se indiquen los datos del alumno y de la persona que va a recoger el documento.
- Copia del D.N.I. del estudiante que solicitó el carné.
- Copia del D.N.I. de la persona que recogerá el documento.

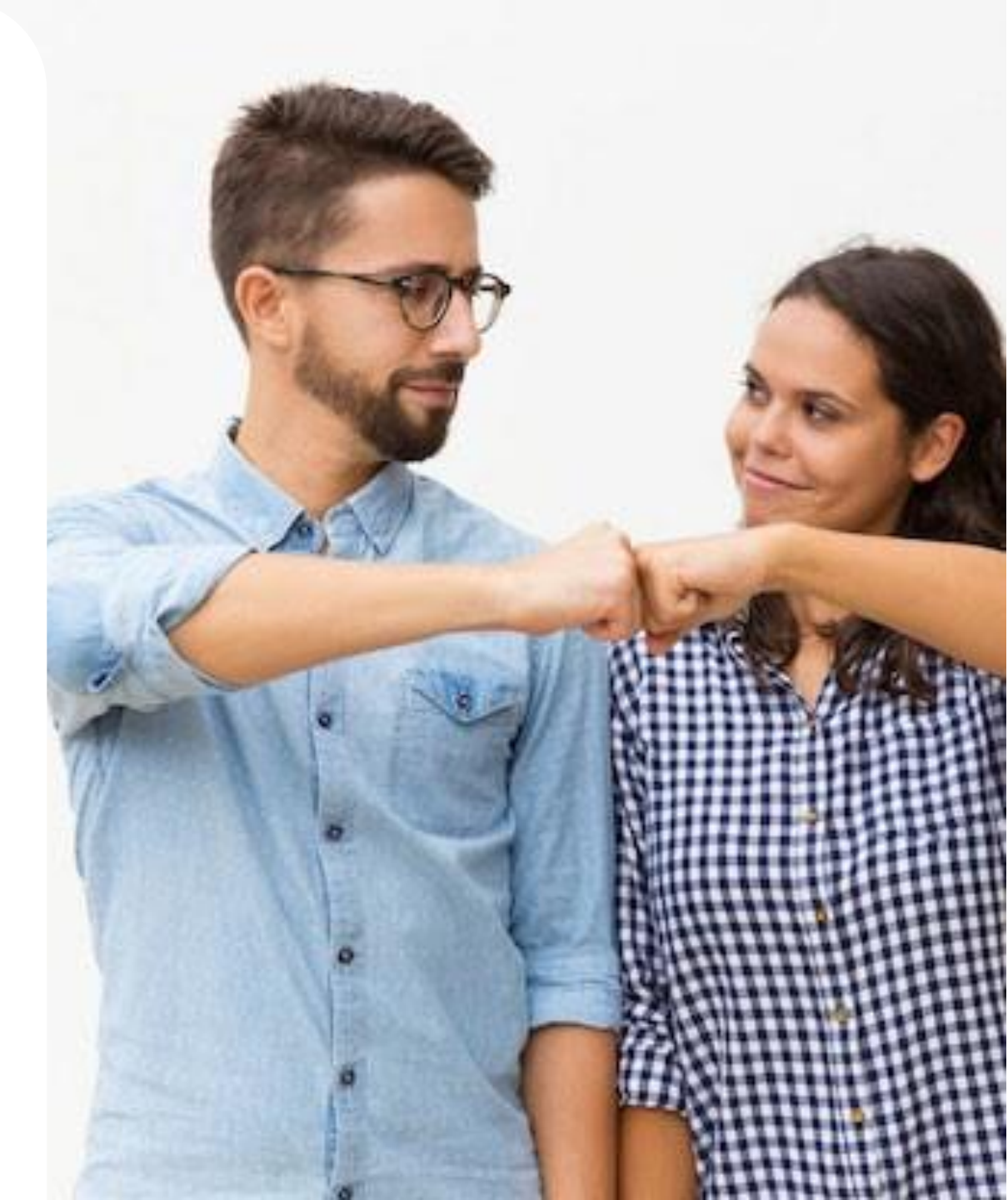

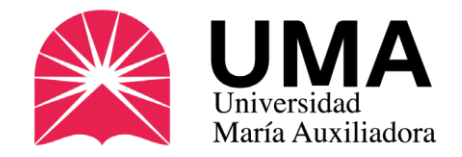

# Más información

Oficina de Imagen de la UMA:

Av. Canto Bello 431, San Juan de Lurigancho (costado de la fotocopiadora)

Teléfono: 01-3891212 Anexo 335

WhatsApp: 986 953 894

Correo: <u>carneuniversitario@uma.edu.pe</u>

Web: www.uma.edu.pe/carnet-universitario

9

<u>Únete a nuestro CANAL de WhatsApp (clic aquí)</u>

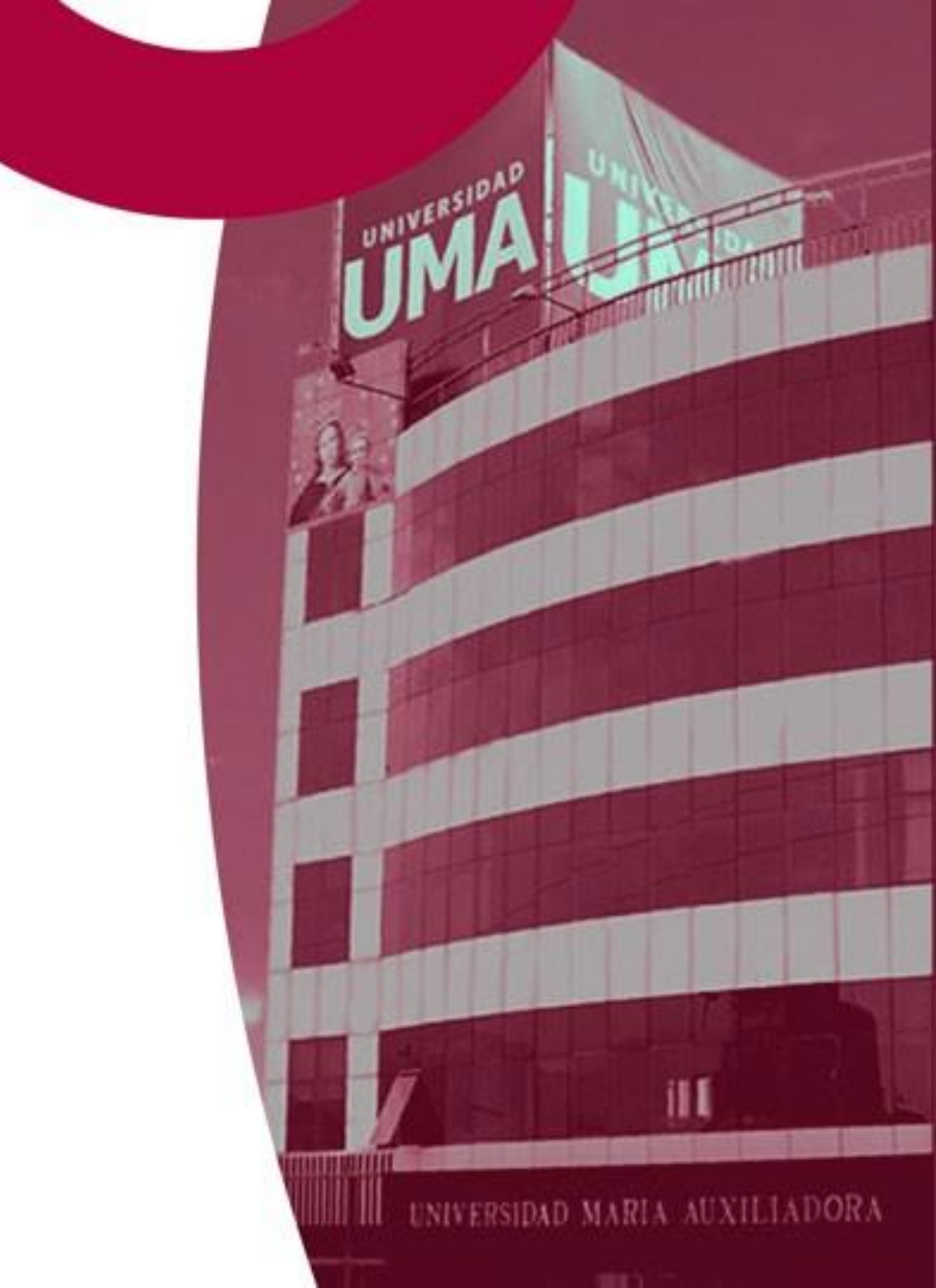